### Функциональная схема

### Функциональное назначение:

Управление доступом пользователей к информационной системе в соответствии с настраиваемым набором ролей.

#### Инструкция:

Скачать инструкцию в формате PDF Функциональная возможность «Управление пользователями» позволяет управлять доступом пользователей к информационной системе посредством профилей групп доступа, которыми наделяется каждый пользователь.

Данная функциональная возможность доступна в разделе «Управление пользователями» автоматизированной системы.

|  |  | and. | Anthere accessed as a second second s | Инерниционов<br>эснициени и престадние<br>Стили<br>Пользователя всея АС<br>Пользователя техники АС | Матриальсь техническог<br>обеспенения<br>неормационой Баль<br>доступе | Рабочий<br>стоя<br>Пользиветны и<br>Провини групп и |
|--|--|------|----------------------------------------------------------------------------------------------------|----------------------------------------------------------------------------------------------------|-----------------------------------------------------------------------|-----------------------------------------------------|
|  |  |      |                                                                                                    |                                                                                                    |                                                                       |                                                     |
|  |  |      |                                                                                                    |                                                                                                    |                                                                       |                                                     |

В рамках данной функциональной возможности доступна работа со следующими объектами:

- Справочник «Пользователи информационной базы»
- Справочник «Профили групп доступа»
- Контрольные отчетные формы: «Пользователи всех АС» и «Пользователи текущей АС».

Функциональная возможность «Управление пользователями» предусматривает работу в ней следующих типов пользователей:

- администратор пользователей контролирующего органа/контролирующей организации (далее КО: МЗ, МИАЦ и т.д.);
- администратор пользователей медицинского учреждения (далее МУ);
- пользователь контролирующего органа/медицинской организации с иными правами доступа.

## Роли и профили групп доступа

К наиболее распространенным настройкам безопасности в автоматизированных системах является так называемый набор прав на чтение/запись для различных групп пользователей (включение/ исключение пользователя из групп). Такая система безопасности, применяемая в программном обеспечении 1С, получила название роли.

Роли в 1С представляют собой группы, для которых и назначаются права. В дальнейшем каждый пользователь может включаться и исключаться из данной группы.

Роль позволяет описывать наборы прав, которые соответствуют должностям пользователей либо видам их деятельности.

Профили групп доступа предназначены для создания готовых наборов разрешенных действий для пользователей системы (данные разрешения определяются на уровне ролей).

Профили групп доступа используются для назначения прав группе пользователей, при этом профиль содержит информацию о доступных участникам этой группы ролях, видах доступа.

Профили групп доступа позволяют, в дальнейшем, легко изменять доступность или недоступность конкретных видов объектов для всех пользователей группы прав доступа.

Зависимо от своей специфики, разные роли имеют возможность поддерживать либо не поддерживать ограничение доступа в разрезе тех либо иных видов доступа.

По этой причине при настройке перечня видов доступа в профиле требуется иметь в виду, что в профиле всегда обязан задаваться совокупный перечень видов доступа для всех перечисленных в нем ролей. Если же какой-либо вид доступа не был определен в профиле, то по нему ограничения не будут применены (как если бы он не использовался в логике ограничения прав в ролях).

В подсистеме «Управление пользователями» профили представлены двумя группами: общие и частные профили.

Общие профили представляют собой наборы прав, которые соответствуют должностям пользователей либо видам их деятельности. Общие профили присваиваются специалистам медицинского учреждения пользователем с профилем «Администратором пользователей МУ».

Частные профили представляют собой набор прав для доступа к веб-сервисам и предназначены для узконаправленных ролей. Возможность работы с данным видом профилей имеет пользователь с профилем «Администратор пользователей (контролирующий орган». Частные профили присваиваются представителям управляющих и контролирующих организаций. Общие профили доступны как для администратора пользователей контролирующих органов, так и для администратора пользователей медицинских организаций.

Частные профили доступны только администратору пользователей КО.

|                     | ······································                                                                                                    | L 🚢 🛄 🕺                                                                                                    |
|---------------------|----------------------------------------------------------------------------------------------------|----------------------------------------------------------------------------------------------------|
| and the second line | The second and the second second seco |                                                                                                    |
|                     | Apodemic (pyret pacitype)<br>October 2, D. M. Chernel, M. Chernell                                                                                                    |                                                                                                    |
|                     |                                                                                                    | 1 Terrar Ind                                                                                                   |
|                     | A Approximate and approximate RD                                                                                                    | and a second second second second second second second second second second second second second second second |
|                     | - foretand or                                                                                                    |                                                                                                    |
|                     | <ul> <li>Spranstnat ma Hy</li> </ul>                                                                                                    |                                                                                                    |
|                     | <ul> <li>EVCI Destinantal IDV is Representative propagate Technical IC Teach</li> </ul>                                                                                                    | Che lanses.                                                                                                    |
|                     | - ITVC1 Orient strengt (TV) ar ingregitation have built PC Transiel High Sec. Lamonta                                                                                                    | 67.1 D. C.                                                                                                    |
|                     | - Second on Fig.                                                                                                    |                                                                                                    |
|                     | A Representation of the second second s                                                                                                    |                                                                                                    |
|                     | - Tagener (w                                                                                                    |                                                                                                    |
|                     | - Management and a first                                                                                                    |                                                                                                    |
|                     | <ul> <li>Other papers constant product</li> </ul>                                                                                                    |                                                                                                    |
|                     | · Ohne impress of memory lensed                                                                                                    |                                                                                                    |
|                     | 10 Texaserment arrow                                                                                                    |                                                                                                    |
|                     | - Palenci partane dispensari 397                                                                                                    |                                                                                                    |
|                     | <ul> <li>Packargeneres trappingment a triadquest a sparse</li> </ul>                                                                                                    |                                                                                                    |
|                     | - fyomation joinance                                                                                                    |                                                                                                    |
|                     | <ul> <li>Rymous acceptable - 41 standard</li> </ul>                                                                                                    |                                                                                                    |
|                     | * Normand Jan                                                                                                    |                                                                                                    |
|                     | 1 II STATURE                                                                                                    |                                                                                                    |
|                     | - Minister (C)                                                                                                    |                                                                                                    |
|                     | · Construction and an and the second second                                                                                                    |                                                                                                    |
|                     |                                                                                                    |                                                                                                    |

# Доступные действия для «Администратора пользователей (контролирующий орган)»

Пользователя с профилем «Администратора пользователей (контролирующий орган)» регистрирует в системах администратор системы, передает логины и пароли ответственным лицам контролирующим организациям.

В подсистеме «Управление пользователями» для пользователя «Администратор пользователей КО» доступны следующие элементы:

- справочник «Пользователи информационных баз»;
- справочник «Профили групп доступа»;
- отчет по пользователям текущей автоматизированной системы;
- сводный отчет по пользователям трех систем (АС «Паспорт МУ», АС «Кадры МУ» модуль «ФХД» АС «Паспорт МУ» модуль «ФХД»);

| State of the state of the state | anner semaner' (IIII Source KK) (Chapterine) | A |
|----------------------------------------------------------------------------------------------------|----------------------------------------------|---|
|                                                                                                    |                                              |   |
| Provinsion of Spansor Real<br>Review Schwarzen                                                                                                    | Denne A<br>Denne A<br>Tehnanne mund A        |   |
|                                                                                                    |                                              |   |
|                                                                                                    |                                              |   |
|                                                                                                    |                                              |   |
|                                                                                                    |                                              |   |
|                                                                                                    |                                              |   |

Администратор пользователей КО имеет возможность:

- просматривать/создавать/редактировать профили групп доступа;
- просматривать/создавать пользователей;
- блокировать доступ к системе пользователю;
- добавлять/изменять/удалять профили групп доступа у пользователя;
- осуществлять поиск пользователей по фамилии/имени/отчеству в списке всех учреждений;
- формировать отчеты «Пользователи текущей АС», «Пользователи всех АС».

## Работа «Администратора пользователей (контролирующий орган)» с профилями групп доступа

Администратору пользователей контролирующего органа доступны для просмотра/создания/редактирования как общие, так и частные профили.

| The Party Name                                                                                                    | second states of the II is how second states"; I have a                                                                                                    |                                                                                                    |
|----------------------------------------------------------------------------------------------------|----------------------------------------------------------------------------------------------------|----------------------------------------------------------------------------------------------------|
| 11(c=                                                                                                    |                                                                                                    |                                                                                                    |
|                                                                                                    | Project Project           Project Project           Project Project           Project Project           Project Project           Project Project           Project Project           Project Project           Project Project           Project Project           Project Project           Project Project           Project Project           Project Project           Project Project Project           Project Project Project           Project ProjectProject Project Project Project Project Project ProjectP |                                                                                                    |
|                                                                                                    |                                                                                                    |                                                                                                    |
| the second second secon |                                                                                                    | And a second second sec |

Для заведения нового профиля по кнопке «Создать» перейдем на форму создания профиля.

При создании профиля необходимо выбрать набор разрешенных ролей (действия), необходимый для работы с пользователя с определенным блоком системы.

| Проемны групп доступы (создание) * (ПС Придпринтие)                                                                                                    |                        |
|----------------------------------------------------------------------------------------------------|------------------------|
| Трофиль групп доступа (создание) *                                                                                                    |                        |
| Tenerate at married, and                                                                                                    | Box and comments ( (3) |
|                                                                                                    |                        |
| анникование Территориальная программа государственных гарантий                                                                                                    | Armineat 🖌             |
| бший профиль: 🕑                                                                                                    |                        |
| Paspeumeaux unicities (conv) Orivicanse repoteine                                                                                                    |                        |
| 🗩 🍠 🔃 Только выбранные рали : 🗛 Трупперсена по подсистенае                                                                                                    |                        |
| V Boewetrue Katurena                                                                                                    | TAL.                   |
| Государственное вадение                                                                                                    |                        |
| C Y Donwoome mus MY                                                                                                    |                        |
| Vecoperative consumer                                                                                                    |                        |
| Исполнитель контролирукшего органа                                                                                                    |                        |
| TY Kagoosal yer                                                                                                    |                        |
| Коено палаточный бонд                                                                                                    |                        |
| Y Kertpole opranoautomo unamest reporterinati                                                                                                    |                        |
| 🗌 🍸 Контрольно-ревизионное управление                                                                                                    | 1                      |
| П У Лекарственное обеспечение                                                                                                    |                        |
| Thumberson                                                                                                    |                        |
| 💭 🌱 Нормарование раскодов                                                                                                    |                        |
| У Общие сведения организации (записы)                                                                                                    |                        |
| 🛄 🍸 Общие сведение организация (нение)                                                                                                    |                        |
| Полные права (просмотр)                                                                                                    |                        |
| 🐨 🌱 Descention cost propri                                                                                                    |                        |
| Просмотр сводного отчета по формарованаю актов интеграции с ЕГИСЗ.                                                                                                    |                        |
| Pachpegenerwe nogossgenerwe                                                                                                    |                        |
| 🗌 🌱 Угравления общен НСИ                                                                                                    |                        |
| 🗌 🍸 Управление цензобразованием                                                                                                    |                        |
|                                                                                                    |                        |
| C Y Distribution with the time of the time of the time |                        |
| C Y Decremence manpatient                                                                                                    |                        |
| Пф. Стандартные подсистемы                                                                                                    |                        |
| - OA. Antehopotenie                                                                                                    |                        |
| У Добавление и изменение опросов                                                                                                    |                        |
| Добавление и изменение ответов на вопросы анхет                                                                                                    |                        |
| Добавление и изменение шаблонов анкет                                                                                                    |                        |
| Чтенне стретов на вопросы анкет                                                                                                    |                        |
| ПОВ Базовая Финциональность                                                                                                    |                        |
| Каринистратор системы                                                                                                    |                        |
| Т У Администрисование                                                                                                    |                        |
|                                                                                                    |                        |

Роли можно отсортировать по подсистемам с помощью кнопки «Группировка по подсистемам». Также можно просмотреть только задействованные профилем роли через «Только выбранные роли».

| - Профень групп асступа (создание) * (IC Предприятие)         | M M+ M+ C X       |
|---------------------------------------------------------------|-------------------|
| Профиль групп доступа (создание) *                            |                   |
| Barascara a magaara 🔡                                         | Ece gehomes - (8) |
| Нанимования Территориализа программа государственных гарантий | Antonia (2)       |
| Ofuurit represente 🕼                                          |                   |
| Paspeumeue pelicitiva (poliv) Chiscawe ripotivita             | 1                 |
| 😅 🗂 🔄 Тальна выбранные разы. 🖧 Групперався то подсистинан     |                   |
| (4) У. Голударственное задание                                |                   |
| Carl Transport accur                                          |                   |
|                                                               |                   |
|                                                               |                   |
|                                                               |                   |
|                                                               |                   |
|                                                               |                   |
|                                                               |                   |
|                                                               |                   |
|                                                               |                   |
|                                                               |                   |
|                                                               |                   |
|                                                               |                   |
|                                                               |                   |
|                                                               |                   |
|                                                               |                   |
|                                                               |                   |
|                                                               |                   |
|                                                               |                   |
|                                                               |                   |
|                                                               |                   |
|                                                               |                   |
|                                                               |                   |
|                                                               |                   |
| Konnerritovit                                                 |                   |

Перед сохранением профиля, необходимо заполнить вкладку «Описание профиля».

Описание может содержать назначение профиля, доступные подсистемы, доступные элементы подсистемы и доступные действия применительно к ним.

| or and of the lot of the                                                      |                                                                                                    | The literation of the                                     |
|-------------------------------------------------------------------------------|----------------------------------------------------------------------------------------------------|-----------------------------------------------------------|
| аписать и з                                                                   | nacheure 11.                                                                                                    | все действия - ) (2                                       |
| именование                                                                    | Территориальная программа государственных гарантий                                                                                                    | Acherent                                                  |
| щий профиль                                                                   | <b>S</b>                                                                                                    |                                                           |
| Разрешенные                                                                   | действия (роли) Описание профиля                                                                                                    |                                                           |
| Профи<br>Досту<br>Эконо<br>Услуг<br>Досту<br>Услуг<br>Эалэн<br>Устан<br>Объем | ль предназначен для работы с блоком "Програмна з<br>лиме подомотены!<br>мический учет<br>пиме справочноки:<br>и / работы организации<br>лиме документы!<br>а на виличение услуг по государственноку заданой<br>ювка цен на услуги / работы организации<br>ы предоставления медицинской помощи за счет сред | государственных гарантий".<br>0<br>аст <mark>я</mark> СМС |
|                                                                               |                                                                                                    |                                                           |

Завершается создание нового профиля нажатием кпоки «Записать и закрыть». Профиль появляется в общем списке.

При наведении мышкой на определенный профиль и выделении его, в нижней части экрана можно ознакомиться с описанием и назначением профиля.

| <ul> <li>Construction</li> <li>Construction</li> <li>Const</li></ul> | анского урежалник / 6005 Инанов И.И. / АС "Пастост неаланско                                                                                                    | re poexasivis" / (IC forgrowtive)                                                                                        | 9- 5- 8 M M 0 0                                                                        |
|----------------------------------------------------------------------------------------------------|----------------------------------------------------------------------------------------------------|----------------------------------------------------------------------------------------------------|----------------------------------------------------------------------------------------|
| Patronal Virganization                                                                                                    |                                                                                                    |                                                                                                    |                                                                                        |
| Пользователи информационной базык<br>Профили групп доступа                                                                                                    | Onena<br>Nan-ossanera soex AC<br>Nan-ossanera herupail AC                                                                                                    |                                                                                                    |                                                                                        |
|                                                                                                    | Профили групи доступа<br>Філань (# 20 8) (Q.Neter, 10, 10 Decree                                                                                                    |                                                                                                    | lice and cross +                                                                       |
|                                                                                                    | Hanmotowe roomine                                                                                                    | Kolomittavil                                                                                                    | 4                                                                                      |
|                                                                                                    | a in Arana                                                                                                    | A CONTRACTOR OF A CONTRACTOR OF A CONTRACTOR OF A CONTRACTOR OF A CONTRACTOR OF A CONTRACTOR OF A CONTRACTOR OF          | -                                                                                      |
|                                                                                                    | in all Official receiving                                                                                                    |                                                                                                    |                                                                                        |
|                                                                                                    | = Eurampooil ver                                                                                                    |                                                                                                    |                                                                                        |
|                                                                                                    | - Demonstree Asia MY                                                                                                    |                                                                                                    |                                                                                        |
|                                                                                                    | <ul> <li>iterarpage c EDIC3</li> </ul>                                                                                                    |                                                                                                    |                                                                                        |
|                                                                                                    | - Oficer cetaresis optimizing (salves)                                                                                                    |                                                                                                    |                                                                                        |
|                                                                                                    | <ul> <li>Ofcure cecamere opraelogger (vrevel)</li> </ul>                                                                                                    |                                                                                                    |                                                                                        |
|                                                                                                    | - Romanaateriscoval approx                                                                                                    |                                                                                                    | 1                                                                                      |
|                                                                                                    | in pacipitanimum                                                                                                    |                                                                                                    |                                                                                        |
|                                                                                                    | - Cecanal other EDVC3                                                                                                    |                                                                                                    |                                                                                        |
|                                                                                                    | <ul> <li>Территорномия программы постаров техница</li> </ul>                                                                                                    | 24 8                                                                                                    |                                                                                        |
|                                                                                                    | - Xoroneout yet                                                                                                    | 1.1                                                                                                    | 10                                                                                     |
|                                                                                                    | Экономикаков планаравания                                                                                                    |                                                                                                    |                                                                                        |
|                                                                                                    | * 80 Nacinal receipt                                                                                                    |                                                                                                    |                                                                                        |
|                                                                                                    | e ist Heartonie                                                                                                    |                                                                                                    |                                                                                        |
|                                                                                                    | a state and a state of the state of the stat |                                                                                                    | (v)                                                                                    |
|                                                                                                    | Oscave rooten.                                                                                                    |                                                                                                    |                                                                                        |
|                                                                                                    | Профиль предназначен для работы с блоком<br>Экономический учет Доступные справочно<br>включение услуг по государственному задан<br>предоставления медициоской помощи за см                                                                                                    | Программа государственных гара<br>ак Услуги (работы организации Д<br>ню Установка цен на услуги / рабо<br>ге оредств ОМС | итий", Доступлые подсистены:<br>оступные документы: Заявка ма<br>ты организации Объевы |

#### Работа с пользователями в системе

Для работы с пользователями системы, а именно для просмотра существующих пользователей, редактирования их прав доступа к системе и регистрации новых пользователей переходим в справочник «Пользователи информационных баз».

| No OL - O Perverseas                             | and the particular of the barry of the              | C'Yamat Haapoort             | ( piperataria) | (COmmission                                                                                                    | ALC: NAME AND A DOC |
|--------------------------------------------------|-----------------------------------------------------|------------------------------|----------------|----------------------------------------------------------------------------------------------------|---------------------|
|                                                  |                                                     |                              |                |                                                                                                    |                     |
| Descentres estimated faits<br>Tanking particular | Drame<br>Residence et al K<br>Transaction forgati K |                              |                |                                                                                                    |                     |
|                                                  | Photo scenario and station                          | and the second second        |                |                                                                                                    |                     |
|                                                  | Last service of the service of the                  | A CONTRACTOR OF A CONTRACTOR |                | and a second second second second second second second second second second second second second second second                                                                                                    |                     |
|                                                  | Or average 165                                      | a caesar com caracte         | OF MEDIUM      | ORE INFORMATION OF THE DESCRIPTION OF THE OPPORTUNITY OF THE OPPORTUNITY OF THE OPPORTUNI | 100                 |
|                                                  | Type a name the processes (C10)                     | And codepose (wears)         |                |                                                                                                    |                     |
|                                                  | 0.0.0                                               |                              | in patricia -  | Quart / X Queres Quere 15 @Down state arease                                                                                                    | Barattine -         |
|                                                  | Particular Science                                  | 14 L*                        |                | (basetta)                                                                                                    | 4                   |
|                                                  | and Recommendered                                   |                              |                | A D Avenue                                                                                                    |                     |
|                                                  | - Anese                                             |                              |                | - KITE Forese R.C.                                                                                                    |                     |
|                                                  | · Olust synam                                       |                              |                | - KUS Poraces P 5                                                                                                    |                     |
|                                                  | Approx Comp.                                        |                              |                | - 805 Set 17.                                                                                                    |                     |
|                                                  | Sur empood per                                      | . 1                          |                | 1 ID Maridaut                                                                                                    |                     |
|                                                  | Biannight fam                                       |                              |                | - GIR Reve L K                                                                                                    |                     |
|                                                  | Zeroschen mu                                        | 11                           | . 10           |                                                                                                    |                     |
|                                                  | iterpare t                                          |                              |                |                                                                                                    |                     |
|                                                  | heoregoese.                                         | 1.1                          | - 2            |                                                                                                    |                     |
|                                                  | Reposed per                                         | . 1.                         | 1              |                                                                                                    |                     |
|                                                  | (he as research a                                   |                              |                |                                                                                                    |                     |
|                                                  | Cage belowers                                       | 1                            |                |                                                                                                    |                     |
|                                                  | Obust calance                                       |                              | 8              |                                                                                                    | 14                  |
|                                                  | Datase lanes                                        |                              |                | Delyne men history                                                                                                    |                     |
|                                                  |                                                     |                              |                |                                                                                                    |                     |
|                                                  |                                                     |                              |                |                                                                                                    |                     |
|                                                  | Class due break                                     |                              |                | \$28.humaina.htt                                                                                                    |                     |
|                                                  | Owners and Statt                                    |                              |                |                                                                                                    |                     |
|                                                  |                                                     |                              |                |                                                                                                    |                     |

Для получения информации о том, какими правами обладает уже существующий пользователь системы, можно поступить двумя ниже описанными способами.

Выделив интересующего нас пользователя мышкой, в нижней части экрана появится список профилей, которыми обладает данный пользователь.

| Call Call - Call Deriver water              | and the process of the second second s                                                                                                    | 2× 5.11 = 2 + 10 + - 0                              |
|---------------------------------------------|----------------------------------------------------------------------------------------------------|-----------------------------------------------------|
| 2 👪                                         |                                                                                                    |                                                     |
| Falloud Vipagement                          |                                                                                                    |                                                     |
| les anness annound fam.<br>Ionair ann actar | Onemin<br>Technisteristics (con AC<br>Perintemetrics (sequent AC                                                                                                    |                                                     |
|                                             |                                                                                                    |                                                     |
|                                             | Сопьзователи выформационный балы                                                                                                    |                                                     |
|                                             | Oransa TD/S CAMPORE DEVICTION MEDILIN-CARE INVOLVED                                                                                                    | beeninekookusim                                     |
|                                             | Type 4 Parties (to promover), C. Clear Surgettion (Centry)                                                                                                    |                                                     |
|                                             | A A A Burney Chan & A                                                                                                    | Character of hers in 1970 manufacture of the second |
|                                             |                                                                                                    |                                                     |
|                                             |                                                                                                    |                                                     |
|                                             |                                                                                                    |                                                     |
|                                             | - A state                                                                                                    |                                                     |
|                                             | a second second s                                                                                                    |                                                     |
|                                             | Environmentaria E E E E E E E E E E E E E E E E E E E                                                                                                    | 18                                                  |
|                                             | Researching to a second to a second to a s | 14                                                  |
|                                             | Annual II II                                                                                                    |                                                     |
|                                             | Arminant II I I                                                                                                    |                                                     |
|                                             | Management D D                                                                                                    |                                                     |
|                                             | Koursed ner 2. 1.                                                                                                    |                                                     |
|                                             | Deg(means) T E                                                                                                    |                                                     |
|                                             | Teuroposeve T T                                                                                                    |                                                     |
|                                             | Munichanes 6 6                                                                                                    |                                                     |
|                                             |                                                                                                    |                                                     |
|                                             | Oscavel grante Scillance Scillance S | Landers                                             |
|                                             | Granutes and Mr                                                                                                    |                                                     |
|                                             | Breysweit (OC)                                                                                                    |                                                     |
|                                             | Olue search or a                                                                                                    | dage (seves)                                        |
|                                             |                                                                                                    |                                                     |
|                                             |                                                                                                    |                                                     |
|                                             | Of Investor Statements                                                                                                    |                                                     |
|                                             | Ownerstand ADM Service                                                                                                    |                                                     |
|                                             | A REAL PROPERTY AND A REAL PROPERTY AND A REAL |                                                     |

Имеется возможность тут же редактировать права пользователя: включать/исключать из профилей групп доступа.

Для этого необходимо кликнуть правой клавишей по полю «доступные профили пользователя» и выбрать необходимое действие: «Добавить профиль доступа», «Удалить профиль доступа».

Last update: 2017/03/02 okabu:pasport\_mu:func:6fc09c39\_23e0\_11e6\_9469\_0050569e7e0a http://wiki.parus-s.ru/doku.php?id=okabu:pasport\_mu:func:6fc09c39\_23e0\_11e6\_9469\_0050569e7e0a 11:59

| Patient Vignationer                                    |                                                                                                    |        |         |                                              |                            |
|--------------------------------------------------------|----------------------------------------------------------------------------------------------------|--------|---------|----------------------------------------------|----------------------------|
| своловотели информоционной балы<br>маким групт цастуга | Constant<br>Post-scienterin aces AC<br>Tests-scienterine tercity of AC                                                                                                    |        |         |                                              |                            |
|                                                        | Пользователи информ                                                                                                    | ацио   | RINOR   | 54364                                        |                            |
|                                                        | Oprawitikank (1593                                                                                                    | CAMAPO | 180 199 | АСТНОЙ МЕДИЦИНСКИЙ ИНФОРМАЦИОННО АНАЛИТИЧЕСК | NA LIEHTP                  |
|                                                        | Dura, a manage (no personage and)                                                                                                    |        |         |                                              | 2000 C                     |
|                                                        | \$ \$\0                                                                                                    | Sce a  | -       | Ofmen ( 2 (2) (Decree - Quere, ) (2)         | for another                |
|                                                        | Hannoceaus rootuna 1                                                                                                    | 1      | 4       | Residentias                                  |                            |
|                                                        | tell file menumerant let -                                                                                                    |        |         | II B Janona                                  |                            |
|                                                        | * Access                                                                                                    | -      |         | - 6005 Hearce M.M.                           |                            |
|                                                        | OSuel repeters                                                                                                    |        |         | - 6005 Xapna-casa M.IT.                      |                            |
|                                                        | page participation and the second second sec |        |         | Vice - 5000 Hyppensis A.A.                   | 0                          |
|                                                        | Coopean orver EF                                                                                                    |        |         | ID IND Heacherure                            | 0                          |
|                                                        | Entre-socn-see naue                                                                                                    | 10.    | Τ.      | - 6005 Грушена В.В.                          |                            |
|                                                        | Территориальная                                                                                                    |        |         | - 6005 Kerwess O //                          |                            |
|                                                        | Werenpage c EPA.                                                                                                    |        | 1       |                                              |                            |
|                                                        | Renuscearenvolvet.                                                                                                    | .4     | 1       |                                              |                            |
|                                                        | 4                                                                                                    |        |         | 11                                           |                            |
|                                                        | 0                                                                                                    |        |         | Barren and a second second                   |                            |
|                                                        | Characteres (Colema                                                                                                    |        |         | Lactor water recovery representation         |                            |
|                                                        |                                                                                                    |        |         | Aprenet Subcease Foresteer Ky                |                            |
|                                                        |                                                                                                    |        |         | Characteristic Contractor on Statistics      | О Добавить провиль доступа |
|                                                        |                                                                                                    |        |         | Draw a many lateral a series 1               | 🔀 Удалить протыль доступа  |
|                                                        |                                                                                                    |        |         | Drawnana and some                            | Q 05cm                     |
|                                                        |                                                                                                    |        |         | and the second second second                 | C Walks DLL                |
|                                                        |                                                                                                    |        |         |                                              | the rear and               |
|                                                        | Полько общие профилы                                                                                                    |        |         | 5005 Hirperote A.A.                          | Officer and the second     |
|                                                        |                                                                                                    |        |         |                                              | Bueechi ahrook             |

Другим альтернативным методом редактирования прав доступа пользователя к системе является добавление/удаление профилей доступа их карточки пользователя. Для этого двойным щелчком необходимо кликнуть по нужному пользователю, открыв таким образом карточку пользователя.

| 005 Чуприкова А.А                       | 6005 Чуприкова А.А. (Пользователь) *                                                                                                    |
|-----------------------------------------|----------------------------------------------------------------------------------------------------|
| lopolitivi<br>Jatanorivi non-soeareneki | Borankuma a Borankuma - (                                                                                                    |
| рофили пользователя                     | Texamenee 5005 Syrpeeder A.A.                                                                                                    |
|                                         | ФИО сотрудника                                                                                                    |
|                                         | Фанилия: Чуприкова                                                                                                    |
|                                         | Mex. Asice                                                                                                    |
|                                         | Отнество: Андреевна                                                                                                    |
|                                         | Доступ к инвормационной базе разрешен     Свойства пользователя инвормационной базы     Дареса, телебоны                                                                                                    |
|                                         |                                                                                                    |
|                                         | Доступ к информационной базе разрешен     Свойства пользователя информационной базы     Адреса, телефоны                                                                                                    |
|                                         | Доступ к интеорлационной базе разрешен     Свойства пользователя интеорлационной базы     Лагин:     6005 Чуприкова А.А.                                                                                                    |
|                                         | Доступ к информационной базе разрешен     Сеойство пользователя информационной базы     Лигин: 6005 Чуприкова А.А      Идреса, телефоны        Ø/Артесперикация 10:Лредприятия                                                                                                    |
|                                         | Доступ к инвормационной базе разрешен     Свойства пользователя инвормационной базы     Лагин: 6005 Чуприкова А.А     Ф. Аутеликонноция 1C Лредприятия     Паров:     Ф.                                                                                                    |
|                                         | Доступ к инвормационной базе разрешен     Свойства пользователя инвормационной базы     Лагин: 6005 Чуприкова А.А     Дутистичениция ТС:Лредприятия     Пароль:     Подтверждение пароля: 1                                                                                                    |
|                                         | Доступ к инвормационной базе разрешен     Свойства пользователя инвормационной базы     Лагин: 6005 Чуприкова А.А     Фултеглификация 10: Предприятия     Пароль:     Пользователо запрещено изменаль пароль:      Пользователо запрещено изменаль пароль:                                                                                                    |
|                                         | Doctym in initiacomasuramenti fase papeueri     Casolicitea nonusceattenia initiacióni dassi     Agreca, terescenia     Dirver: 6005 Mynpercea A.A     A     Ayterinicienciana IC: Degraphenes     Dispone:     Dispone: |
|                                         | Doctrin in infoodwalacemon 6 Sale papelael     Ceolicine increases infoodwalacemon 6 Sale     Appeol, teresonia     Dirver: 6005 Mynpercee A.A     A     Apremiséericause IC: Deproprieterie     Deprov.     Deprov. |

Слева на панели навигации в разделе «Перейти» открываем «Профили пользователя». Аналогично первому случаю, добавляем пользователю нужный профиль или исключаем его из профиля, предназначение которого стало неактуально для данного пользователя.

| A A amountered A A     | Профили пользователя                   |              |
|------------------------|----------------------------------------|--------------|
| loogine                | Olders water N. Olders III             | 1            |
| Саталоги пользователей | Catholine W Callerie M                 | ant ribers . |
| ровили пользователя    | Наименование профила                   |              |
|                        | Aprovac toxposarsie non-constrenell MV |              |
|                        | Интеграция с ЕГИСЗ                     |              |
|                        | Общие сведения организации (запись)    |              |
|                        | Полчые права (чтение и записы)         |              |
|                        | Пользовательский доступ                |              |
|                        | Экономический учет                     |              |
|                        |                                        |              |
|                        |                                        |              |
|                        | Описания профила:                      |              |

## Поиск пользователя по ФИО

Пользователю с правами «Администратор пользователей (контролирующий орган)» доступна функция поиска пользователя по фамилии/имени/отчеству по всему списку учреждений, предварительно отключив отбор по организации.

| TALK AND DESCRIPTION | and an area the ball of these same                                                                                                    |         | -    | (Chennel                                                                                                    | THE PART OF A DESCRIPTION OF A DESCRIPTION OF A DESCRIPTI |
|----------------------|----------------------------------------------------------------------------------------------------|---------|------|----------------------------------------------------------------------------------------------------|----------------------------------------------------------------------------------------------------|
|                      | Term<br>Pergeneration N<br>Percentation and R                                                                                                    |         |      |                                                                                                    |                                                                                                    |
|                      | Distant and a state of the second state of the second state of the | Sector. |      |                                                                                                    |                                                                                                    |
|                      | Personal Very Section and in                                                                                                    | -       | 1111 | Card and the allest webble allest                                                                                                    |                                                                                                    |
|                      | 2 Statistics of the second states                                                                                                    |         | -    | and the second second se                                                                                                    |                                                                                                    |
|                      | The state of parameters in the second second s                                                                                                    |         |      | Concernation of Annual Annual An                                                                                                    |                                                                                                    |
|                      | 0.010                                                                                                    | 844     |      | Gines F & Stenes Cites & Stenes Heart                                                                                                    | termine Rot and the set of the set of the se |
|                      | Summer and a local statement of the second statement of the second statement o |         | 4    | Automation (                                                                                                    | 10                                                                                                    |
|                      | the second second second second second second second second second second second second second second second se                                                                                                    | 27 P    |      | - Its According 5.0                                                                                                    |                                                                                                    |
|                      | 1 dataset                                                                                                    |         | _    | - Millington and P                                                                                                    |                                                                                                    |
|                      | - Madrates                                                                                                    |         |      | + 800 (Aur 7.6                                                                                                    |                                                                                                    |
|                      | National Arts                                                                                                    | 1       | 1.1  | - 800/mam 5/5                                                                                                    |                                                                                                    |
|                      | dancer maximum maximum at                                                                                                    | 1.1     | 100  | - KOL Terrent LA                                                                                                    |                                                                                                    |
|                      | her arrested into                                                                                                    |         |      | + 108 Factor CB                                                                                                    |                                                                                                    |
|                      | Friday money manue                                                                                                    |         | 1.8  | - 887/ware18                                                                                                    |                                                                                                    |
|                      | Accession had been fill                                                                                                    | - 14    | 1.00 | + KDE Campan (L)                                                                                                    |                                                                                                    |
|                      | 1940 Description Will be the                                                                                                    |         | 100  | + ADA/Typessionee 1 h.                                                                                                    |                                                                                                    |
|                      | Jacobs With                                                                                                    | - R.    |      | where the state of the state of |                                                                                                    |
|                      | Sectore interesting                                                                                                    | - H.    | 1.1  | - Althoughteen 18                                                                                                    |                                                                                                    |
|                      | And an and a second second second second                                                                                                    |         | 2.4  | + 805 mouston 1.1                                                                                                    |                                                                                                    |
|                      | Party and a second second                                                                                                    | - 10    | - 8  | - 10. mails                                                                                                    |                                                                                                    |
|                      | Registed Last                                                                                                    |         | 1.4  | = 80 house 10                                                                                                    | (8)                                                                                                    |
|                      | Access to the second second se |         |      | And the second second                                                                                                    |                                                                                                    |
|                      | Constant and Constant of Constant of Const |         |      | Internet a second local and the second of the                                                                                                    |                                                                                                    |
|                      |                                                                                                    |         |      | And beauty or work and                                                                                                    |                                                                                                    |
|                      |                                                                                                    |         |      |                                                                                                    |                                                                                                    |
|                      | Class the man                                                                                                    |         |      | 800 Ted 1.7                                                                                                    |                                                                                                    |

После завершения поиска пользователя, вернуться к списку пользователей конкретной организации можно с помощью команды «Включить отбор по организации».

| Nor Assess                                                                                                    |                                                                                                    |                                                                                                    |                                                                                                    |
|----------------------------------------------------------------------------------------------------|----------------------------------------------------------------------------------------------------|----------------------------------------------------------------------------------------------------|----------------------------------------------------------------------------------------------------|
| international second second second second second second second second second second second second second second | (Accession of the second second secon |                                                                                                    |                                                                                                    |
|                                                                                                    | Bearinger, Stationers and Stationers                                                                                                    |                                                                                                    |                                                                                                    |
|                                                                                                    | Concession in proceeding (                                                                                                    |                                                                                                    |                                                                                                    |
|                                                                                                    | Rivers Hit .                                                                                                    | -                                                                                                    |                                                                                                    |
|                                                                                                    | The transmission of the state                                                                                                    | a bar                                                                                                    |                                                                                                    |
|                                                                                                    | (3.8,0) Brann                                                                                                    | an Sheet & K. Schemer, Space, S. Sheeterman                                                                                                    | and the second second s |
|                                                                                                    | management of the                                                                                                    |                                                                                                    |                                                                                                    |
|                                                                                                    | Contraction in process of the local data                                                                                                    | A REAL PROPERTY AND A REAL PROPERTY AND A REAL |                                                                                                    |
|                                                                                                    | The Restaura                                                                                                    | - Without the                                                                                                    |                                                                                                    |
|                                                                                                    | 1 That to make                                                                                                    | I In the Construction of the Advancement of the Advancements                                                                                                    |                                                                                                    |
|                                                                                                    | the second second second second second second second second second second second second second second second se                                                                                                    | The second second                                                                                                    | 1 m                                                                                                    |
|                                                                                                    | Advantage at a                                                                                                    | and the second second sec                                                                                                    |                                                                                                    |
|                                                                                                    | Augustaneeringen III II                                                                                                    | A REPORT OF                                                                                                    |                                                                                                    |
|                                                                                                    | Advertising W 100 10                                                                                                    |                                                                                                    |                                                                                                    |
|                                                                                                    | RND-Dave terms (Plymous, MI, M                                                                                                    |                                                                                                    |                                                                                                    |
|                                                                                                    | 3ayar/80 08 08                                                                                                    |                                                                                                    |                                                                                                    |
|                                                                                                    | 3404444 144 FE                                                                                                    | 63                                                                                                    |                                                                                                    |
|                                                                                                    | National Information - IN P                                                                                                    |                                                                                                    |                                                                                                    |
|                                                                                                    | Residences II P                                                                                                    |                                                                                                    |                                                                                                    |
|                                                                                                    | Name of the second second seco | 5                                                                                                    |                                                                                                    |
|                                                                                                    | Owner seen                                                                                                    | An other patient inclusions                                                                                                    |                                                                                                    |
|                                                                                                    |                                                                                                    |                                                                                                    |                                                                                                    |

## Добавление нового пользователя

Для добавления нового пользователя необходимо перейти в справочник «Пользователи информационной базы» и посредством кнопки «Создать» вызвать форму добавления нового пользователя.

| салоратель (созда     | Пользователь (создание)                                                                                         |                         |  |  |  |  |
|-----------------------|----------------------------------------------------------------------------------------------------|-------------------------|--|--|--|--|
| leganitas             | Записалы и закрылы                                                                                              | Ece gelicmus + 🛞        |  |  |  |  |
| атапоги пользователей | Destruction                                                                                                    |                         |  |  |  |  |
|                       |                                                                                                    |                         |  |  |  |  |
|                       | PHO compignees<br>Pressions                                                                                     |                         |  |  |  |  |
|                       | Pawae:                                                                                                    |                         |  |  |  |  |
|                       | 1948:                                                                                                    |                         |  |  |  |  |
|                       | Отчество:                                                                                                    |                         |  |  |  |  |
|                       | OF THE TEXT CAMPCING OF THE THE                                                                                 | Parameter and Parameter |  |  |  |  |
|                       |                                                                                                    |                         |  |  |  |  |
|                       |                                                                                                    |                         |  |  |  |  |
|                       | (w) Црступ к информационной базе разрешен                                                                       |                         |  |  |  |  |
|                       | Свойства пользователя информационной базы                                                                       | Адреса, телефоны        |  |  |  |  |
|                       | Попин                                                                                                    |                         |  |  |  |  |
|                       | Э Аутентификация 1С.Предприятия                                                                                 |                         |  |  |  |  |
|                       | Парель:                                                                                                    |                         |  |  |  |  |
|                       | Подтнержанние пароля                                                                                            |                         |  |  |  |  |
|                       | Пользователо запрешено изменять пароль:                                                                         |                         |  |  |  |  |
|                       | Docamento e contras militore [1]                                                                                |                         |  |  |  |  |
|                       |                                                                                                    |                         |  |  |  |  |
|                       | Язык: Русский 💌                                                                                                 |                         |  |  |  |  |
|                       | The second second second second second second second second second second second second second second second se |                         |  |  |  |  |
|                       | Description and an and a second second                                                                          |                         |  |  |  |  |

Особенности регистрации нового пользователя в системе:

- Пользователь обязательно должен принадлежать к какому-либо учреждению: для этого необходимо выбрать из справочника нужное значение в строке «Организация»;
- Признак «Использовать разделение» используется для пользователей, которые должны видеть информацию только по своему учреждению. Для пользователей-администраторов системы, представителей контролирующих организаций, разделение не используется.
- Для пользователей с признаком «Использовать разделение» при добавлении профилей доступа не видны частные профили, т.е. обычному пользователю ЛПУ нельзя добавлять частные профили.
- Признак «Доступ к информационной базе разрешен» используется для новых и активных пользователей. Если пользователь более неактуален, и его доступ к системе необходимо

заблокировать, используется признак «Недействителен».

- Признак «Пользователю запрещено менять пароль» рекомендуется использовать по умолчанию;
- Признак «Показывать в списке выбора» означает, что логин данного пользователя можно будет выбрать из выпадающего списка при входе в систему. Кроме того, он будет виден всем пользователям облачной системы. По умолчанию данный признак не используется.

При вводе фамилии, имени и отчества пользователя, автоматически генерируется неизменяемый логин и появляется кнопка «Сгенерировать пароль пользователю»

#### 1

, позволяющая автоматически присвоить пароль пользователю. Пароль также можно задать самостоятельно, внося его вручную.

| Пользовалель (создание) | (ПС Предприятие)                                                                                                    |                                                                                                    |                  |
|-------------------------|----------------------------------------------------------------------------------------------------|----------------------------------------------------------------------------------------------------|------------------|
| Пользователь (созда     | Пользователь (созд                                                                                                    | тание) *                                                                                                    |                  |
| Report no               | Запансать и закрыть                                                                                                    |                                                                                                    | Bor anterno -    |
| ровили пользователя     | Pasarnameneer 6005 Person I                                                                                                    | n.n.                                                                                                    |                  |
|                         | ФЮсофузика                                                                                                    |                                                                                                    |                  |
|                         | Фаньлия Петров                                                                                                    |                                                                                                    |                  |
|                         | Ини: Петр                                                                                                    |                                                                                                    |                  |
|                         | Отчество: Петрович                                                                                                    |                                                                                                    |                  |
|                         | <ul> <li>Доступ к информационной б</li> <li>Свойства пользователя инфо</li> </ul>                                                                                                    | азе разрешен<br>умационной базы                                                                                                    | Адреса, телероны |
|                         | <ul> <li>Доступ к информационной б</li> <li>Свойства пользователя инфо</li> <li>Полин: 6005 Петров П.П.</li> <li>Экупентификация ТС Понат</li> <li>Паров:</li> </ul>                                                                                            | late paspeuter<br>presurceroit Satur<br>prestres                                                                                                    | Ариса, телефоны  |
|                         | Доступ к информационной о<br>Свойства пользователя инфо<br>Полин: 6005 Петров П.П.<br>Дутинтификация ТС Поват<br>Пароль:<br>Подтвержаение пароля:                                                                                                    | азе разрешен<br>риационной базы<br>риатия                                                                                                    | Ареса, телефоны  |
|                         | Доступ к информационной о     Сеойства пользователя инфо     Полин: 6005 Петров П.П.     Флутенификация ТС Поват     Пароль:     Подтержателя гароля:     Пользователя загрящено изп                                                                            | азе разрешен<br>риационной базы<br>риатия<br>                                                                                                    | Арреса, телефоны |
|                         | Доступ к информационной о     Сеойства пользователя инфо     Полин: 6005 Петров П.П.     Флителификация ТС Поват     Пароль:     Подтвержаеми гароля:     Пользователе запрешно изп     Показывать в списое виборе                                              | ase paspeiuer<br>genaujoreod Satur<br>pestes<br>energin rapoto @                                                                                                    | Ареса, телефоны  |
|                         | Доступ к информационной о<br>Свойства пользователя инфо<br>Полни: 6005 Летров П.П.     Дулинстичикация Т.С.Предт<br>Пароль:     Подтерскание парата:     Подтерскание парата:     Пользователо запрешено иза<br>Показывать в списоке вибора<br>Явык:     Руссом | late paspeuter<br>genargiorecol Gatur<br>permiti<br>energiani ragionis<br>energiani ragionis<br>energiani ragionis<br>energiani ragionis<br>energiani ragionis<br>energiani ragionis<br>energiani ragionis<br>energiani ragionis<br>energiani ragionis<br>energiani ragionis<br>energiani ragionis<br>energiani ragionis<br>energiani ragionis<br>energiani ragionis<br>energiani<br>energiani<br>energia | Адреса, телефоны |

При автоматической генерации пароля по соответствующей кнопке, открывается текстовый файл формата «.txt» с данными новой учетной записи нового пользователя.

Для сохранения файла с логином и паролем на локальный компьютер, необходимо сначала сохранить открывшийся документ по кнопке

, после чего откроется окно<sup>1)</sup> с возможностью выбора места сохранения файла.

После того, как файл с логином и паролем сохранен, необходимо перейти к добавлению профилей доступа данному пользователю.

Присвоить профиль новому пользователю можно двумя способами:

- с формы списка справочника «Пользователи информационной базы»;
- непосредственно из карточки пользователя с помощью команды «Профили пользователя» в системе навигации.

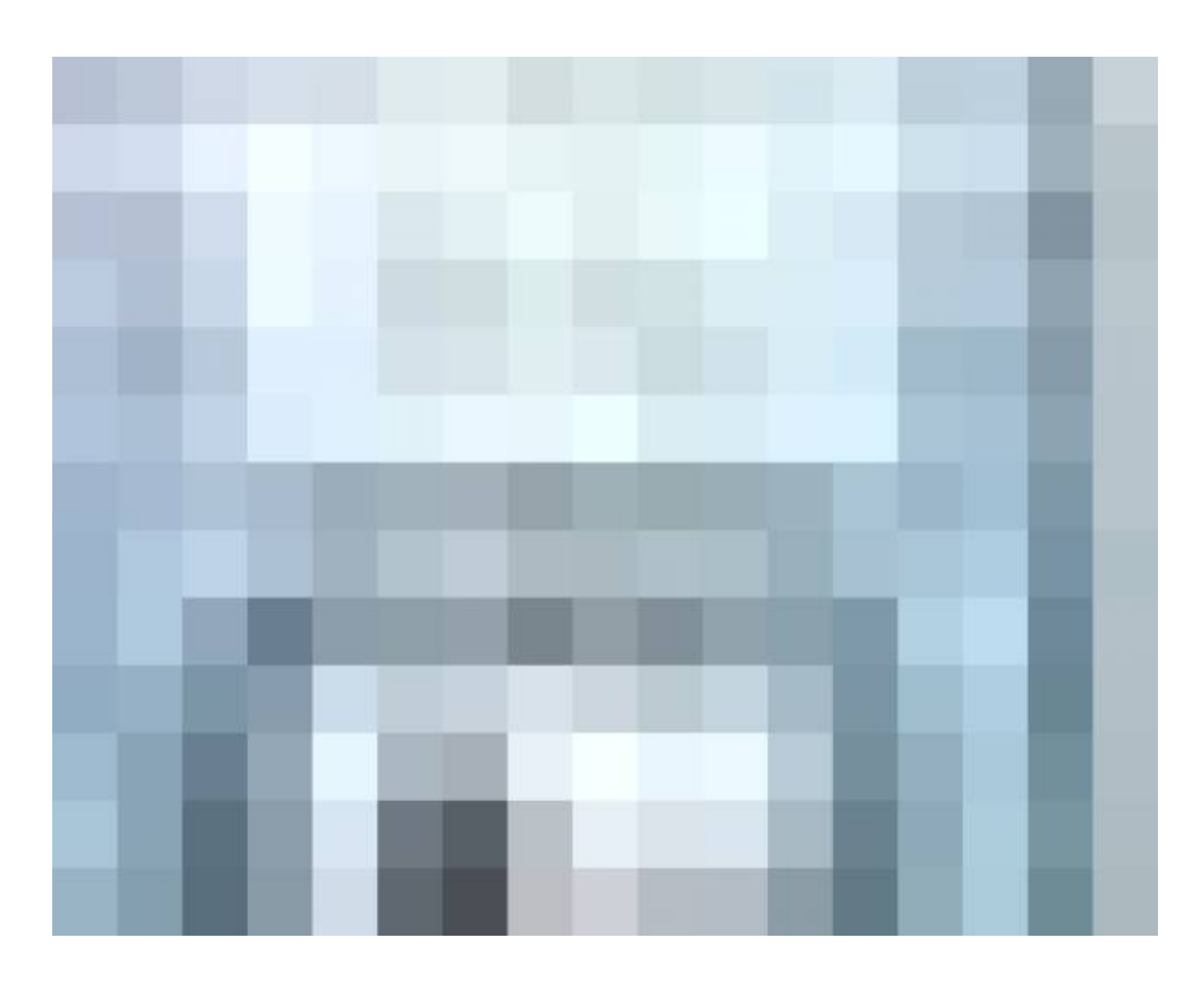

| 1000 Thread II II (Total borning | m) (0030       | belli frequenci                                                    |       |             | (D)×     |
|----------------------------------|----------------|--------------------------------------------------------------------|-------|-------------|----------|
| 005 Петров П.П. (Поль            | fipod<br>Q fis | рили пользователя<br>Семпь посемнь 🗶   🔍 Нейни   💐                 |       | Boe and     | 1948 -   |
|                                  | Harri          | нование профила                                                    |       |             |          |
|                                  | 1              | 🥱 Профили групп діступа. (ІС Предприятия)                          |       |             |          |
|                                  |                | Профили групп доступа<br>В Варин Q Ната. В                         |       | Box         | действия |
|                                  | Описа          | Наименскание пробеля                                               | e nax | Konwernspid |          |
|                                  |                | <ul> <li>Заполника плана ФХЛ</li> <li>Описание провиля:</li> </ul> |       |             |          |

После того, как профиль успешно добавлен, сохраняем информацию о вновь зарегистрированном пользователе в системе с помощью кнопки «Записать и закрыть». Пользователь зарегистрирован в системе.

# Отчеты в подсистеме «Управление пользователями»

Для сбора сведений о пользователях по системам в разрезе организаций и сведений по пользователям всех трех AC предназначены отчеты «Пользователи текущей AC» и «Пользователи всех AC».

| Carrier Rat (Per                                      | communal (C.Cherrantee)                                                                                       | M+ H- D ×    |
|-------------------------------------------------------|----------------------------------------------------------------------------------------------------|--------------|
| 1000 Изантенно И.И<br>Перейли<br>Пообнак пользователя | Профили пользователя<br>© Лобентителении ( ж. С. Натис, ) В.                                                  | ke astenos + |
|                                                       | Hannessanie rypoleitik<br>Galeranie personalisme beine mennel MV<br>Porteine ant tyte persone partieren<br>OK |              |
|                                                       | Описания пророкя<br>Просмотр и редактирование списка пользователей в пределах одной организации               | 8            |

Отчет по пользователям текущей системы формируется в разрезе выбранной организации или списка выбранных организаций.

| Patricel Strategiese                                        |                                                          |
|-------------------------------------------------------------|----------------------------------------------------------|
| Тать сователи информационной базы.<br>Травном групт достуга | Опенти<br>Пользователя вок АС<br>Пользователя пекрыей АС |
|                                                             |                                                          |
|                                                             |                                                          |
|                                                             |                                                          |
|                                                             |                                                          |
|                                                             |                                                          |

Отчет по пользователям всех автоматизированных систем позволяет отобрать список организаций, подчиненных Министерству Здравоохранения Самарской области и сформировать по ним отчет. Также имеется возможность формирования отчета по определенной выбранной организации.

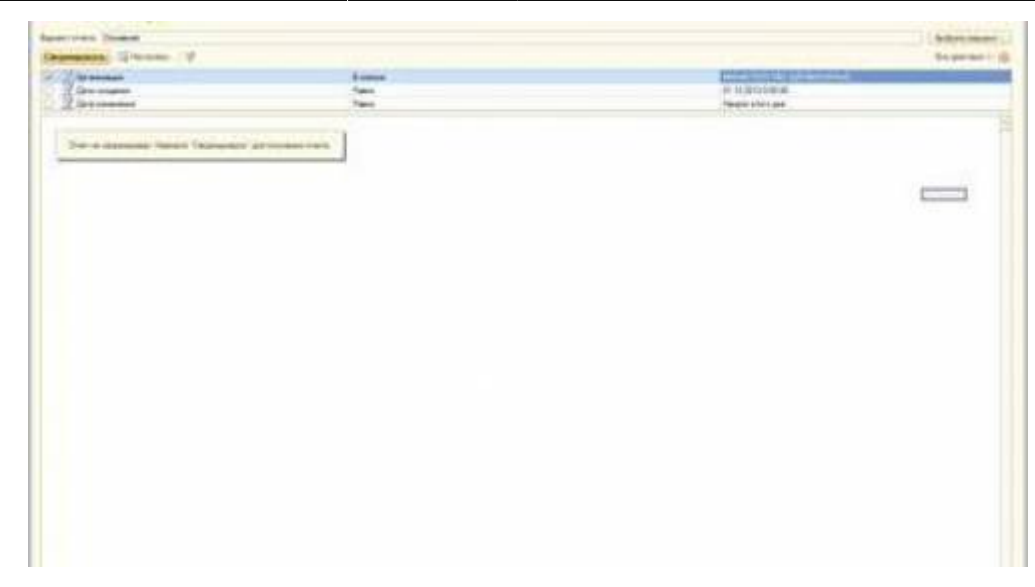

Отчет имеет два варианта представления, изображенных на иллюстрациях.

| ALC: NOT THE OWNER.                                                                                                    | and the local diversion of the local diversion of the local diversio | and the second second s | Station 1                                                                                                    |
|----------------------------------------------------------------------------------------------------|----------------------------------------------------------------------------------------------------|----------------------------------------------------------------------------------------------------|----------------------------------------------------------------------------------------------------|
| and M.                                                                                                    |                                                                                                    |                                                                                                    |                                                                                                    |
|                                                                                                    |                                                                                                    |                                                                                                    |                                                                                                    |
| Weight and the design                                                                                                    |                                                                                                    |                                                                                                    | a first later and the                                                                                                    |
| ann Billionen                                                                                                    | -                                                                                                    |                                                                                                    |                                                                                                    |
| a Maa                                                                                                    |                                                                                                    |                                                                                                    |                                                                                                    |
|                                                                                                    | Darts summary and                                                                                                    | 0.45                                                                                                    |                                                                                                    |
|                                                                                                    | Second sec                                                                                                    |                                                                                                    | and contract they                                                                                                    |
| freesence growing                                                                                                    | A 1664.07                                                                                                    | A Tame or                                                                                                    | or "Recent W" season with                                                                                                    |
|                                                                                                    | Andrew Station                                                                                                    |                                                                                                    | Realized Groups                                                                                                    |
| The second second secon | 1.1                                                                                                    |                                                                                                    |                                                                                                    |
| OTAL DISCOURSE OF                                                                                                    |                                                                                                    |                                                                                                    |                                                                                                    |
| Chinese and an interest and                                                                                                    |                                                                                                    |                                                                                                    |                                                                                                    |
| We have been and the second set                                                                                                    |                                                                                                    |                                                                                                    |                                                                                                    |
| The second state of the second state                                                                                                    |                                                                                                    |                                                                                                    |                                                                                                    |
| (Rotor Relification                                                                                                    |                                                                                                    |                                                                                                    | 5                                                                                                    |
| This is the memory of                                                                                                    |                                                                                                    |                                                                                                    | · · · · · · · · · · · · · · · · · · ·                                                                                                    |
| Statute discontinued gift                                                                                                    |                                                                                                    |                                                                                                    | -                                                                                                    |
| Hallow Concerning                                                                                                    |                                                                                                    |                                                                                                    |                                                                                                    |
| Act of Chartening Street                                                                                                    |                                                                                                    |                                                                                                    |                                                                                                    |
| the last manufacture of per-                                                                                                    |                                                                                                    |                                                                                                    |                                                                                                    |
| Are a management of                                                                                                    |                                                                                                    |                                                                                                    |                                                                                                    |
| ar Alexandra and an area                                                                                                    |                                                                                                    | _                                                                                                    |                                                                                                    |
| and the second second s |                                                                                                    |                                                                                                    |                                                                                                    |
| Contraction of the local data                                                                                                    |                                                                                                    |                                                                                                    |                                                                                                    |
| The second second second second second second second second second second second second second second second se                                                                                                    |                                                                                                    |                                                                                                    |                                                                                                    |
| Tanga and and                                                                                                    |                                                                                                    |                                                                                                    |                                                                                                    |
| The state of the state of the s |                                                                                                    |                                                                                                    |                                                                                                    |
| Statute Contractory of the                                                                                                    |                                                                                                    |                                                                                                    |                                                                                                    |
| choice factories and                                                                                                    |                                                                                                    |                                                                                                    |                                                                                                    |
| NUMBER OF STREET                                                                                                    |                                                                                                    |                                                                                                    | -                                                                                                    |
| Concerne August                                                                                                    |                                                                                                    |                                                                                                    |                                                                                                    |
|                                                                                                    | And a second second sec |                                                                                                    | Construction of the second of the second of the secon |

## Доступные действия для пользователя

## «Администрирование пользователей МУ»

Порядок действий для пользователя «Администратор пользователей МУ» аналогичен администратору пользователей контролирующей организации. Однако, на данный тип пользователя накладываются большие ограничения по работе с подсистемой.

В подсистеме «Управление пользователями» для пользователя «Администратор пользователей МУ» доступны следующие элементы:

- справочник «Пользователи информационных баз»;
- справочник «Профили групп доступа»;
- отчет по пользователям текущей автоматизированной системы.

Администратор пользователей МУ имеет возможность:

- просматривать профили групп доступа;
- просматривать/создавать пользователей;
- блокировать доступ к системе пользователю;
- добавлять/изменять/удалять профили групп доступа у пользователя;
- формировать отчет «Пользователи текущей АС».

#### Работа администратора пользователей мед. организации с профилями групп доступа

Администратору пользователей МУ доступны для работы только общие профили. У него нет возможности создания новых профилей.

| OCM COMMENT                                                                                                    |            | A              | and the second second se                                                                                                    |
|----------------------------------------------------------------------------------------------------|------------|----------------|----------------------------------------------------------------------------------------------------|
| AK:                                                                                                    |            |                |                                                                                                    |
|                                                                                                    |            |                |                                                                                                    |
|                                                                                                    | -          |                | Name and Add                                                                                                    |
|                                                                                                    |            |                |                                                                                                    |
| Party of the local division of the local division of the local div |            |                |                                                                                                    |
| Dent                                                                                                    | INCODE NUM | AC .           |                                                                                                    |
| Transmission of Personse                                                                                                    | (and       | (Annual Voters | Transferration of the local division of the local division of the |
| manufactor segurar                                                                                                    |            |                |                                                                                                    |
| Sectors in the Sectors                                                                                                    |            |                |                                                                                                    |
| Bollowither M C                                                                                                    |            |                |                                                                                                    |
| COLUMN STATES                                                                                                    |            |                |                                                                                                    |
| ALC: NOT                                                                                                    |            |                |                                                                                                    |
| A LOCAL COLOR                                                                                                    | -          |                |                                                                                                    |
| Manual Statements                                                                                                    |            |                |                                                                                                    |
| A new rest interview in a                                                                                                    |            |                | _                                                                                                    |
| Million and Million                                                                                                    |            |                |                                                                                                    |
|                                                                                                    |            |                |                                                                                                    |
|                                                                                                    | -          | _              |                                                                                                    |
|                                                                                                    | State of   | -              |                                                                                                    |
| and south and                                                                                                    | 100.00     |                |                                                                                                    |
| Support to the public of the local division of the local divisiono |            |                |                                                                                                    |
| Constraint (Southeast                                                                                                    |            |                |                                                                                                    |
| Sector Street Street                                                                                                    |            |                |                                                                                                    |
| Address                                                                                                    | -          |                |                                                                                                    |
| PROPERTY AND A DOUGLE TO                                                                                                    |            |                |                                                                                                    |
| And in case of the local division of the                                                                                                    | _          |                |                                                                                                    |
| ACCOUNTS OF THE OWNER OF T                                                                                                    |            |                |                                                                                                    |
| Part of the state of the state  |            |                |                                                                                                    |
| Statistics.                                                                                                    |            |                |                                                                                                    |
| and the part of the second                                                                                                    |            |                |                                                                                                    |
| THE REAL PROPERTY NAMES                                                                                                    |            |                |                                                                                                    |
|                                                                                                    | _          |                |                                                                                                    |

Администратор пользователей медицинского учреждения работает с уже готовым набором профилей групп доступа.

| and a second data of | Granni<br>Nobeleannach ann RC<br>Nobeleannach imreadh RC                                                                                                    |              |
|----------------------|----------------------------------------------------------------------------------------------------|--------------|
|                      | Профини срупп дослуги                                                                                                    |              |
|                      | Channe - M                                                                                                    |              |
|                      | Tasheneseth (gebrick                                                                                                    | A Assessment |
|                      | * The Nomine                                                                                                    |              |
|                      | I BE Drawl-scene                                                                                                    |              |
|                      | - Geramation ver                                                                                                    |              |
|                      | <ul> <li>Exercipitmen 7404E</li> </ul>                                                                                                    |              |
|                      | <ul> <li>- Донечистное педа MV</li> </ul>                                                                                                    |              |
|                      | Horizonani e 80903                                                                                                    |              |
|                      | ··· Neugenapores measures                                                                                                    |              |
|                      | ** Kingonuli yart                                                                                                    |              |
|                      | Parign movies discrement                                                                                                    |              |
|                      | - Promotioner                                                                                                    |              |
|                      | - Diant strategy provide the lateral                                                                                                    |              |
|                      | - Official laboration of anning thread                                                                                                    |              |
|                      | - Person terms incoments                                                                                                    |              |
|                      | <ul> <li>Researching across</li> </ul>                                                                                                    |              |
|                      | A CONTRACTOR OF A CONTRACTOR OFTA CONTRACTOR OFTA CONTRACTOR OFTA CONTRACTOR O |              |
|                      | Cast and internation                                                                                                    |              |

Справочник «Профили групп доступ» доступен пользователю только на просмотр.

| Пидиовремание (Профиль групп доступа). (ПСПредприятие) | (1) 3 0 W. W. W. W. |
|--------------------------------------------------------|---------------------|
| ицензирование (Профиль групп достува)                  |                     |
| Sametary a marganes                                    | Bor anternos - 1    |
| мессани Пцельрозани                                    | Actesit             |
| Basel repotents                                        |                     |
| Ø Ø 🗄 Типин виденны роки 🦓 Групперана на теаристичан   |                     |
| A Deservationese                                       |                     |
| A STREET STREET                                        |                     |
|                                                        |                     |
|                                                        |                     |
|                                                        |                     |
|                                                        |                     |
|                                                        |                     |
|                                                        |                     |
|                                                        |                     |
|                                                        |                     |
|                                                        |                     |
|                                                        |                     |
|                                                        |                     |
|                                                        |                     |
|                                                        |                     |
|                                                        |                     |
|                                                        |                     |
|                                                        |                     |
|                                                        |                     |
|                                                        |                     |
|                                                        |                     |
|                                                        |                     |
|                                                        |                     |
|                                                        |                     |

#### Работа с пользователями в системе

Для работы с пользователями системы, а именно для просмотра существующих пользователей, редактирования их прав доступа к системе и регистрации новых пользователей пользователю необходимо перейти в справочник «Пользователи информационной базы».

| accordence.    | Пальживания        | (                      |                      |               | Actore A.       |
|----------------|--------------------|------------------------|----------------------|---------------|-----------------|
| Sund receives  |                    |                        |                      |               |                 |
| Peopument      | galerman (pina)    | Отысание гражила       | 1                    |               |                 |
| (poop)         | оть преднязи       | Aven int pators        | C .201911134648-04 3 | unv.          |                 |
| Zocty<br>*Core |                    | Textu:                 |                      |               |                 |
|                | Constanting of the | Contract of the second | ÷                    |               |                 |
| 200ty          | пные справо        | ANKKNI I               |                      |               |                 |
| 200Ty          | tions periors      | usi mpomorp/ou         | адания/редактир      | considere .   |                 |
| Deces .        | mean accord        | 171                    |                      |               |                 |
| Coepa          | цин с лицен        | нини организац         | 682                  |               |                 |
| Tpasso         | menole # 1040      | ензия организац        | 6 <b>8</b> .         |               |                 |
| Hocal          | come Description   | ни: проснотр/со:       | strenge/benakent     | CRANNE.       |                 |
| Pader          |                    |                        | none potent          | HER DOMESTICS | профили "Пользе |
|                |                    |                        |                      |               |                 |

Для получения информации о том, какими правами обладает уже существующий пользователь системы, можно поступить двумя ниже описанными способами.

Выделив интересующего нас пользователя мышкой, в нижней части экрана появится список профилей, которыми обладает данный пользователь.

| The same of a second second seco | Contraction Second 45                                |                                                                                                    |
|----------------------------------------------------------------------------------------------------|------------------------------------------------------|----------------------------------------------------------------------------------------------------|
|                                                                                                    | Пользонатоти информации<br>Турь с заме по унализии   | omieli Serne                                                                                                    |
|                                                                                                    | Terretoria II                                        | Course (# 3) (Chickey Course 1), September<br>Neuropean<br>Differences                                                                                                    |
|                                                                                                    | Access (N)<br>Access (n)<br>Access (n)<br>Access (n) | - 400 farmer Fill<br>- 400 Symderma (1)<br>- 400 Symbol<br>- 400 Symbol<br>- 400 |
|                                                                                                    | Determined to a HV                                   | = 6017postgena, 83<br>= 6017postgena, 83<br>= 6017postgen11<br>- postcore                                                                                                    |
|                                                                                                    | Decession Streeters                                  | De typeste tenten vieneniene<br>Environiene environiene<br>Tenzale revene environie<br>Environie revene revene                                                                                                    |
|                                                                                                    |                                                      | Service Mill                                                                                                    |

Имеется возможность тут же редактировать права пользователя: включать/исключать из профилей групп доступа.

Для этого необходимо кликнуть правой клавишей по полю «Доступные профили пользователя» и выбрать необходимое действие.

| S.W. H. T. H. Persites | propriy (addams, 1 22) (freed, 5.0., 10). The net Halo provid Laboratory 1. 20 (free strength                                                                                                    | # C.7/4 & # // N. H. M. N. H. H.                                                                                                    |
|------------------------|----------------------------------------------------------------------------------------------------|----------------------------------------------------------------------------------------------------|
|                        | Two<br>Tensorements and the<br>Tensorements and the<br>Tensorements for an end/operating encoded like too<br>Tensorement (in second code)                                                                                                    |                                                                                                    |
|                        | R. W. O. Rambur Oliver                                                                                                    | # & Gipraci 1,144 . T. Brakmer-                                                                                                    |
|                        | Annual and Constant of Constant of Constan   |                                                                                                    |
|                        | Hermann (1993)<br>Service and an advancement of the service of the service of the s |                                                                                                    |
|                        | The section of the section of the se   | And Tablet<br>and Tablet<br>may see a second the<br>or a second activity of the<br>or a second activity of the<br>or a second activity of the second of the<br>or a second activity of the second of the<br>or a second activity of the second of the<br>second activity of the second of the<br>second activity of the second of the second of the<br>second activity of the second of the second of the<br>second activity of the second of the second of the second of the<br>second activity of the second of the second of the second of the<br>second of the second of the second of the second of the<br>second of the second of the second of the second of the<br>second of the second of the second of the second of the second of the<br>second of the second of the second of the second of the second of the<br>second of the second of the second of the second of the second of the<br>second of the second of the second of the second of the second of the<br>second of the second of the second of the second of the second of the<br>second of the second of the second of the second of the second of the<br>second of the second of the second of the second of the second of the<br>second of the second of the second of th |
|                        | Income Million 12                                                                                                    |                                                                                                    |
|                        |                                                                                                    |                                                                                                    |

Другим альтернативным методом редактирования прав доступа пользователя к системе является добавление/удаление профилей доступа из карточки пользователя. Для этого двойным щелчком необходимо кликнуть по нужному пользователю, открыв таким образом карточку пользователя. 19/37

| 6005 Чуприкова А.А                         | 6005 Чуприкова А.А. (Попьзователь) *                                                            |
|--------------------------------------------|-------------------------------------------------------------------------------------------------|
| Cheperites<br>Catalogies many solidarianes | Deservers a support il                                                                          |
| Persione non-interane                      | Parameterse ADS Separate AA                                                                     |
|                                            | 490 argawka                                                                                     |
|                                            | Tawar Network                                                                                   |
|                                            | the Janua                                                                                       |
|                                            | Orectas Argentes                                                                                |
|                                            | Danwe (805 Hepanose AA<br>RAmmoniemaans 10 Ponarpointee<br>Dapone (2)<br>Poznepikarwe reporte 1 |
|                                            | Pursuante apparente anteresta tegen                                                             |

Слева на панели навигации открываем раздел «Профили пользователя». Аналогично первому случаю, добавляем пользователю нужный профиль или исключаем его из профиля, предназначение которого стало неактуально для данного пользователя.

|                                   |                                            | - man       |
|-----------------------------------|--------------------------------------------|-------------|
| 005 Чуприкова А.А                 | Профили пользователя                       |             |
| Терейти<br>Саталоги пользователей | @Добавить профить   Х   © Наяти   В. Все и | enforment - |
| роемли пользователя               | Наименование профиля                       |             |
|                                   | Админик трирование пользователей МУ        |             |
|                                   | Writerpause c EFVC3                        | 14          |
|                                   | Общие сведения организации (затись)        |             |
|                                   | Полные права (чтение и записы)             |             |
|                                   | Пользовательский доступ                    |             |
|                                   | Экономический учет                         |             |
|                                   |                                            |             |
|                                   |                                            |             |
|                                   | Описание пробила:                          |             |

#### Работа со списком пользователей

Справочник «Пользователи информационных баз» позволяет работать, управлять и настраивать список пользователей информационной системы.

В левой части окна расположен список профилей системы с указанием количества пользователей, работающих под данным профилем.

В правой части окна представлен весь список пользователей (активных и неактивных), зарегистрированных в системе по выбранной организации.

Работа со списком пользователей и его настройка производится с помощью командной панели.

| - |                                                                                                    |                                                                                                    |     |
|---|----------------------------------------------------------------------------------------------------|----------------------------------------------------------------------------------------------------|-----|
|   | Destation of A                                                                                                    |                                                                                                    |     |
|   | Parameters adoption states                                                                                                    |                                                                                                    |     |
|   | e = (+) ***                                                                                                    | and the state of a line of the state of the                                                                                                    | 444 |
|   | Bit         A <sup>1</sup>                                                                                                    |                                                                                                    |     |
|   | Theorem means:<br>Devices representations are sense returned a patients<br>where is an employment of the presentations<br>devices means as the Complements of parameters<br>devices and the parameters of the parameters and<br>devices are apparentiated and the parameters and<br>devices are apparentiated and the parameters are appression and<br>devices and the parameters and the parameters and the parameters are appression and<br>devices are appression and the parameters are appression and<br>devices are appression and the parameters are appression and<br>devices are appression and the parameters are appression and<br>devices are appression and the parameters are appression and<br>devices are appression and the parameters are appression and the parameters are appression and<br>devices are appression and the parameters are appression and<br>devices are appression and the parameters are appression and<br>devices are appression and the parameters are appression and<br>de | A      A     A |     |

Панель содержит следующие функциональные элементы:

- Кнопка «Создать» позволяет создать новый элемент справочника: открывает форму для регистрации нового пользователя в системе.
- Кнопка «Изменить (или открыть) текущий элемент» позволяет открыть форму уже зарегистрированного ранее пользователя для
- Кнопка «Удалить пользователя» позволяет удалить попользователя из системы пользователя.
- Кнопка «Действие» позволяет перевести пользователя в группу недействующих пользователей, заблокировав ему доступ к системе, или вернуть недействующего пользователя в активное состояние с возможностью доступа к системе.
- Кнопка «Найти» позволяет найти искомый элемент по наименованию.
- Кнопка «Отменить поиск» позволяет вернуть полный список пользователей после действия «Найти».

## Добавление нового пользователя

Для добавления нового пользователя необходимо перейти в справочник «Пользователи информационной базы» и посредством кнопки «Создать» вызвать форму добавления нового пользователя.

21/37

| Ekspenificie           | Terretory is presson. Lit                                              | firs estrains a 11                                                                                              |
|------------------------|------------------------------------------------------------------------|----------------------------------------------------------------------------------------------------|
| Ситалоги пользователей |                                                                        | and many steel of the                                                                                           |
| podecie no/sussatione  | Desartmenese \$505 Gravesta A.A.                                       |                                                                                                    |
|                        | PAD COTTO PARA                                                         |                                                                                                    |
|                        | Tenne Upperse                                                          |                                                                                                    |
|                        | Vine Assca                                                             |                                                                                                    |
|                        | Onecros Angeleria                                                      |                                                                                                    |
|                        | Свойства нализователя инворнационной бези Адреса т                     | in the second second second second second second second second second second second second second second second |
|                        | Poner. \$205 Yingewates A.A.                                           |                                                                                                    |
|                        | Эртехнонация Х.Прадорикия                                              |                                                                                                    |
|                        | Tipon (*                                                               |                                                                                                    |
|                        | Подтирждение пароля (1                                                 |                                                                                                    |
|                        |                                                                        |                                                                                                    |
|                        | Пользователя затрящени изменять пароль 🕑                               |                                                                                                    |
|                        | Пользоватили заприщени изменать пароль 🕑<br>Полазывать в списке выборе |                                                                                                    |
|                        | Rokussemen sarpaujen isveratu tapolu 2<br>Rokawartu e chicke auflige   |                                                                                                    |

При вводе фамилии, имени и отчества пользователя, автоматически генерируется неизменяемый логин и появляется кнопка

, дающая возможность автоматически присвоить пароль пользователю.

| Commercia (contaveni                                                                                                    | 1 (IC Reaconnel)                                                                                                    |                 |
|----------------------------------------------------------------------------------------------------|----------------------------------------------------------------------------------------------------|-----------------|
| Romannerrore (conge<br>Proposition<br>Researce sciences and<br>Researce sciences and<br>Researce | OC Forazonial     OC Forazonial     OC Forazonial     OC Forazonial     OC Forazonial     OC Forazonia     OC Forazonia     OC Forazonia     OC Forazonia     OC Forazonia     Oc Forazonia     Oc Forazonia       | Der advense - 💽 |
|                                                                                                    | Headersweise     Derryn x independationent feier parpender     Castor ma romanisteren werdennaartenet fans Appena tenebo                                                                                                    | <b>a</b> 1      |
|                                                                                                    | Rever accolleges ILT                                                                                                    |                 |
|                                                                                                    | Romannesses and personal sectores and the sectores and the sectores and th |                 |
|                                                                                                    | Pexone service lieto +                                                                                                    |                 |

0

Для сохранения файла с логином и паролем на локальный компьютер, необходимо сначала сохранить открывшийся документ по кнопке

, после чего откроется окно с возможностью выбора места сохранения файла<sup>2)</sup>.

| (a) 201, Superior and a superior of the superior and the superior of the superior<br>Superior States of the Superior and an advances of the superior and the superior<br>superior superior States of the Superior<br>Superior States of the Superior States of the | protein 12. 1 |  |
|----------------------------------------------------------------------------------------------------|---------------|--|
|                                                                                                    |               |  |
|                                                                                                    |               |  |
|                                                                                                    |               |  |
|                                                                                                    |               |  |
|                                                                                                    |               |  |
|                                                                                                    |               |  |
|                                                                                                    |               |  |
|                                                                                                    |               |  |
|                                                                                                    |               |  |
|                                                                                                    |               |  |

У пользователя есть возможность изначально задать путь к некой папке, куда система будет сохранять все файлы с логинами и паролями на вновь зарегистрированных пользователей.

| start in a supervised                                       | Cipperscheme R. dame d                             | Dis précisie - |
|-------------------------------------------------------------|----------------------------------------------------|----------------|
| Industries in color and and and and and and and and and and | Harristane Applera                                 | 4              |
|                                                             | Agenerating the set from the set of the            |                |
|                                                             | Howaman C ST/IC3                                   |                |
|                                                             | Officine species our averages (service)            |                |
|                                                             | (Romania robotia (Artement al partecia)            |                |
|                                                             | Reasonamenuosal aircram                            |                |
|                                                             | Second per                                         |                |
|                                                             | 2010/04/01/02/02/02/02/02/02/02/02/02/02/02/02/02/ |                |
|                                                             |                                                    |                |
|                                                             |                                                    |                |
|                                                             |                                                    |                |
|                                                             |                                                    |                |
|                                                             |                                                    |                |
|                                                             |                                                    |                |
|                                                             |                                                    |                |
|                                                             |                                                    |                |
|                                                             |                                                    |                |
|                                                             |                                                    |                |

После того, как файл с логином и паролем сохранен, переходим к добавлению профилей доступа данному пользователю. Однако, для начала нужно записать внесенные сведения по пользователю с помощью кнопки

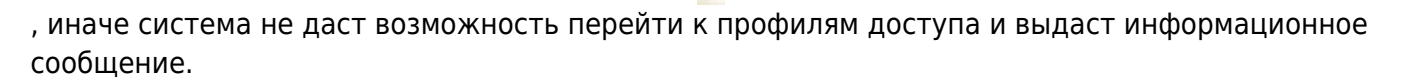

После того, как профиль успешно добавлен, сохраняем информацию о вновь зарегистрированном пользователе в системе с помощью кнопки «Записать и закрыть». Пользователь зарегистрирован в системе<sup>3)</sup>.

# Отчеты в подсистеме «Управление пользователями»

Для сбора сведений о пользователях своего учреждения в системе разработан отчет «Пользователи текущей АС».

| State         State           State         The maximum of the maximum of the maximum of | and the second second |
|----------------------------------------------------------------------------------------------------|-----------------------|
| Descence space         File           Descence space         File           Descence space         File           Descence space         File           Descence space         File           Descence space         File           Descence space         File           Descence space         File           Descence space         File                                                                                                    |                       |
| Improvementaria     Improvementaria       Improvementaria     Improvementaria                                                                                                    |                       |

Отчет показывает, какие пользователи от данной организации зарегистрированы в системе и какими правами доступа они наделены.

| and the balance            | (C. Danagaretes)                                                                                                    | 2. 2. 2. 2. 2. 2. 2.                    |
|----------------------------|----------------------------------------------------------------------------------------------------|-----------------------------------------|
| norma bases.<br>Provinsion | Homanmartena (couppoint)<br>Remon a senara di<br>Senara a senara di<br>Senara di Senara di Sena | be advect                               |
|                            | Constants     Constants                 | <ol> <li>Residence parameter</li> </ol> |
|                            | Dagang agawar ngolati<br>Nakananana argana argana argana argana<br>Dagang agana argana argana<br>Dagang Agana<br>Pasana argana Jara                                                                                                    |                                         |

| Действие                                                          | Администратор<br>пользователей<br>(контролирующий<br>орган) | Администратор<br>пользователей<br>МУ |
|-------------------------------------------------------------------|-------------------------------------------------------------|--------------------------------------|
| Создание нового профиля (общего/частного)                         | x                                                           |                                      |
| Просмотр и использование частного профиля                         | x                                                           |                                      |
| Просмотр и использование общего профиля                           | x                                                           | X                                    |
| Создание нового пользователя с частными<br>профилями              | x                                                           |                                      |
| Создание нового пользователя с общими<br>профилями                | x                                                           | x                                    |
| Отключение отбора по организации на форме<br>списка пользователей | x                                                           |                                      |
| Создание пользователя с признаком «Использовать разделение»       | x                                                           |                                      |
| Возможность деактивизировать пользователя                         | x                                                           | X                                    |
| Возможность редактирования набора профилей доступа у пользователя | x                                                           | x                                    |
| Возможность редактирования пароля пользователя                    | x                                                           | X                                    |
| Формирование отчета по пользователям текущей<br>АС                | x                                                           | x                                    |

|                                              | Администратор<br>пользователей | Администратор       |
|----------------------------------------------|--------------------------------|---------------------|
| Действие                                     | (контролирующий<br>орган)      | пользователей<br>МУ |
| Формирование отчета по пользователям всех АС | x                              |                     |

## ОПИСАНИЕ ПРОФИЛЕЙ ДОСТУПА ПОЛЬЗОВАТЕЛЕЙ В ОБЛАЧНЫХ БАЗАХ НА ПЛАТФОРМЕ

### 1С: ПРЕДПРИЯТИЕ

#### Описание профилей доступа АС «Паспорт МУ»

| Роль                                                      | Описание                                                                                                    |
|-----------------------------------------------------------|----------------------------------------------------------------------------------------------------|
| Администратора<br>пользователей<br>(контролирующий орган) | Частный профиль.<br>Профиль предназначен для представителя МИАЦ,<br>ответственного за создание/редактирование пользователя<br>«Администратор пользователей МУ».<br>Доступные подсистемы:                                                                                                    |
|                                                           | «Управление пользователями»                                                                                                    |
| Администрирование<br>пользователей (МУ)                   | Частный профиль.<br>Профиль предназначен для представителя лечебно-<br>профилактического учреждения, ответственного за<br>создание/редактирования пользователей в системе АС «Паспорт<br>МУ» по своей организации.<br><i>Доступная подсистема:</i><br>«Управление пользователями»                                                                                                    |
| Бухгалтерский учет                                        | Общий профиль.<br>Профиль предназначен для бухгалтерских работников.<br><i>Подсистема:</i><br>«Материально-техническое обеспечение»<br><i>Справочники:</i><br>«Основные средства» (просмотр/редактирование)<br>Доступна обработка «Заполнение характеристик ОС при<br>задвоении»<br>Работа в системе возможна только после добавления<br>пользователю профиля «Пользовательский доступ». |

| Роль                    | Описание                                                                                                    |
|-------------------------|----------------------------------------------------------------------------------------------------|
|                         | Общий профиль.                                                                                                    |
| Государственное задание | Профиль предназначен для работы с документом «Заявка на<br>включение услуг по государственному заданию» в подсистеме<br>«Планово-экономическая деятельность медицинского<br>учреждения». |
|                         | Работа в системе возможна только совместно с добавлением профиля «Пользовательский доступ».                                                                                              |
|                         | Общий профиль.                                                                                                    |
|                         | Профиль предназначен для работы должностного лица<br>медицинской организации.                                                                                                    |
|                         | Подсистема:                                                                                                    |
|                         | «Планово-экономическая деятельность медицинского<br>учреждения»                                                                                                    |
|                         | «Материально-техническое обеспечение»                                                                                                    |
|                         | «Организационно-правовые данные»                                                                                                    |
|                         | «Информационное оснащение и прикладные программные средства»                                                                                                    |
|                         | Справочники:                                                                                                    |
| Должностные лица МУ     | «Основные средства: земля, здания, оборудования,<br>автотранспорт» (просмотр/редактирование)                                                                                             |
|                         | «Действующее вещество МНН« (просмотр)                                                                                                    |
|                         | «Торговые наименования» (просмотр)                                                                                                    |
|                         | Формы выпуска» (просмотр)                                                                                                    |
|                         | «Виды питания» (просмотр)                                                                                                    |
|                         | «Кратность питания» (просмотр)                                                                                                    |
|                         | «Медицинские столы» (просмотр)                                                                                                    |
|                         | «Информационные системы» (просмотр)                                                                                                    |
|                         | «Платформы информационных систем»<br>(создание/просмотр/редактирование/пометка удаления)                                                                                                 |

| Роль                     | Описание                                                                                                    |
|--------------------------|----------------------------------------------------------------------------------------------------|
|                          | Общий профиль.                                                                                                    |
|                          | Профиль предназначен для формирования файлов обмена в<br>целях интеграции с федеральным сервисом<br>http://pmu.rosminzdrav.ru.                                                                                               |
|                          | Подсистема:                                                                                                    |
| Интеграция с ЕГИСЗ       | «Интеграция с ЕГИСЗ»                                                                                                    |
|                          | Документы:                                                                                                    |
|                          | «Акт выгрузки данных об учреждении»<br>(просмотр/создание/редактирование)                                                                                                    |
|                          | Работа в системе возможна только совместно с добавлением профиля «Пользовательский доступ».                                                                                                    |
|                          | Общий профиль.                                                                                                    |
|                          | Профиль предназначен для ввода, хранения и обработки<br>сведений об оснащенности организации компьютерным<br>оборудованием, программным обеспечением и ЛВС, а также<br>ввод сведений о затратах на информатизацию учреждения |
|                          | Подсистемы:                                                                                                    |
|                          | «Информационное оснащение и прикладные программные средства»                                                                                                    |
|                          | «Материально-техническое обеспечение»                                                                                                    |
| Информационное оснащение | «Мониторинг и отчетность» Сводный отчет информатизация<br>(раздел VII отчетной формы 30)                                                                                                    |
|                          | Справочники:                                                                                                    |
|                          | «Помещения» (создание/просмотр/редактирования)                                                                                                    |
|                          | Обработка «Распределение инвентарных объектов по помещениям»                                                                                                    |
|                          | ««Компьютерные сети» (просмотр/создание/редактирование)                                                                                                    |
|                          | «Программное обеспечение»<br>(просмотр/создание/редактирование)                                                                                                    |
|                          | «Инфоматы»(просмотр/создание/редактирование)                                                                                                    |
|                          | Журнал документов «Учет расходов на информатизацию»                                                                                                    |

| Роль                                     | Описание                                                                                                    |
|------------------------------------------|----------------------------------------------------------------------------------------------------|
|                                          | Частный профиль                                                                                                    |
| Информатизация<br>(контролирующий орган) | Профиль предназначен для работы с блоком информатизации<br>представителя контролирующего органа, который<br>просматривает данные, введенные представителями МО,<br>создает сводный отчет «Раздел VII формы 30». |
|                                          | Общий профиль.                                                                                                    |
|                                          | Профиль предназначен для работы кадрового сотрудника с<br>документами и справочнику по штатному расписанию<br>сотрудников организации.                                                                          |
|                                          | Подсистема:                                                                                                    |
| Кадровый учет                            | «Планово-экономическая деятельность медицинского<br>учреждения»                                                                                                    |
|                                          | Справочники:                                                                                                    |
|                                          | «Штатные должности» (просмотр/редактирование)                                                                                                    |
|                                          | Работа в системе возможна только после добавления пользователю профиля «Пользовательский доступ».                                                                                                    |
|                                          | Общий профиль.                                                                                                    |
|                                          | Профиль предназначен для фармацевтического работника.                                                                                                    |
|                                          | Подсистема:                                                                                                    |
|                                          | «Материально-техническое обеспечение»                                                                                                    |
| Лекарственное обеспечение                | Документы:                                                                                                    |
|                                          | «Действующее вещество МНН» (просмотр)                                                                                                    |
|                                          | «Торговые наименования» (просмотр)                                                                                                    |
|                                          | «Формы выпуска» (просмотр)                                                                                                    |
|                                          | Работа в системе возможна только совместно с добавлением профиля «Пользовательский доступ».                                                                                                    |

| Роль                                   | Описание                                                                                                    |
|----------------------------------------|----------------------------------------------------------------------------------------------------|
|                                        | Общий профиль.                                                                                                    |
|                                        | Профиль предназначен для ведения сведений о лицензиях организации на право осуществления определенных видов деятельности. |
|                                        | Подсистема:                                                                                                    |
|                                        | «Организационно-правовые данные»                                                                                          |
|                                        | Документы:                                                                                                    |
|                                        | «Операции с лицензиями»<br>(создание/редактирование/проведение)                                                           |
|                                        | «Приложение к лицензии организаций»<br>(создание/редактирование/проведение)                                               |
| Лицензирование                         | Справочники:                                                                                                    |
|                                        | «Организации» (просмотр)                                                                                                  |
|                                        | «Работы / услуги организации» (просмотр)                                                                                  |
|                                        | «Виды лицензируемой медицинской деятельности» (просмотр)                                                                  |
|                                        | «Статусы медицинских лицензий» (просмотр)                                                                                 |
|                                        | «Лицензии организации» (создание/редактирование)                                                                          |
|                                        | «Типы лицензий» (просмотр)                                                                                                |
|                                        | «Медицинские технологии» (создание/редактирование)                                                                        |
|                                        | «Контрагенты» (просмотр)                                                                                                  |
|                                        | Работа в системе возможна без добавления профиля «Пользовательский доступ»                                                |
|                                        | Общий профиль.                                                                                                    |
| Нормирование расходов                  | Профиль предназначен для работы с документом<br>«Нормирование расходов»                                                   |
|                                        | Общий профиль.                                                                                                    |
| Общие сведения<br>организации (запись) | Дает пользователю права на редактирование карточки своей<br>организации.                                                  |
|                                        | Общий профиль.                                                                                                    |
| Общие сведения<br>организации (чтение) | Дает пользователю права на просмотр карточки своей<br>организации.                                                        |
|                                        | Без возможности редактирования.                                                                                           |

| Роль                                      | Описание                                                                                           |
|-------------------------------------------|----------------------------------------------------------------------------------------------------|
|                                           | Общий профиль.                                                                                     |
|                                           | Профиль предназначен для просмотра системы в режиме<br>«Только чтение».                            |
|                                           | Профиль позволяет просматривать сведения по следующим подсистемам:                                 |
|                                           | «Нормативно-справочная информация»;                                                                |
|                                           | «Планово-экономическая деятельность медицинского<br>учреждения;                                    |
|                                           | «Материально-техническое обеспечение»;                                                             |
|                                           | «Организационно-правовые данные»;                                                                  |
|                                           | «Настройка и администрирование»;                                                                   |
| Полные права (просмотр)                   | «Информационное оснащение и прикладные программные<br>средства»;                                   |
|                                           | «Интеграция с ЕГИСЗ».                                                                              |
|                                           | «Мониторинг и отчетность»                                                                          |
|                                           | Доступны отчеты:                                                                                   |
|                                           | Объемы предоставления медицинской помощи                                                           |
|                                           | Объемы предоставления медицинской помощи по СМО                                                    |
|                                           | Сводный анализ эксплуатируемого и требуемого оборудования                                          |
|                                           | Сводный анализ по внесению учреждением сведений по<br>оснащению медицинским и прочим оборудованием |
|                                           | Результаты исследований                                                                            |
|                                           | Результаты формирования сведений об учреждении.                                                    |
|                                           | Общий профиль.                                                                                     |
| Пользовательский доступ                   | Профиль предназначен для предоставления пользователю возможности войти в систему.                  |
|                                           | Общий профиль.                                                                                     |
| Участки обслуживания:<br>ответственный МУ | Работа со справочником «Участки обслуживания»<br>представителями медицинского учреждения.          |

| Роль               | Описание                                                                                                    |
|--------------------|----------------------------------------------------------------------------------------------------|
|                    | Общий профиль.                                                                                                    |
|                    | Профиль предназначен для работы с механизмом<br>распределения подразделений учреждения по зданиям и<br>механизмом распределения помещений по зданиям и<br>подразделениям. |
|                    | Доступные подсистемы:                                                                                                    |
|                    | «Материально-техническое обеспечение»                                                                                                    |
| Распределение      | Доступные справочники:                                                                                                    |
| в зданиях          | Помещения.                                                                                                    |
|                    | Доступные действия: просмотр/создание/редактирование.                                                                                                    |
|                    | Доступные обработки:                                                                                                    |
|                    | Распределение подразделений по зданиям;                                                                                                    |
|                    | Распределение кабинетов по зданиям и подразделениям.                                                                                                    |
|                    | Работа в системе возможна только совместно с добавлением профиля «Пользовательский доступ».                                                                               |
|                    | Общий профиль.                                                                                                    |
|                    | Профиль предназначен для сотрудника планово-экономического<br>отдела.                                                                                                    |
|                    | Доступная подсистема:                                                                                                    |
|                    | «Планово-экономическая деятельность медицинского<br>учреждения» блок «Организационная структура»                                                                          |
|                    | Доступные справочники:                                                                                                    |
| Экономический учет | «Подразделения организации»: просмотр/редактирование.                                                                                                    |
|                    | «Штатные должности»: доступные действия: просмотр                                                                                                    |
|                    | Доступные документы:                                                                                                    |
|                    | «Утверждение организационной структуры»: просмотр                                                                                                    |
|                    | «Ввод сведений по ФОТ»: просмотр                                                                                                    |
|                    | «Реорганизация»: просмотр                                                                                                    |
|                    | Работа в системе возможна только совместно с добавлением профиля «Пользовательский доступ».                                                                               |

| Роль                                            | Описание                                                                                                    |
|-------------------------------------------------|----------------------------------------------------------------------------------------------------|
|                                                 | Общий профиль.                                                                                                    |
|                                                 | Профиль предназначен для работы с планами финансово-<br>хозяйственной деятельности учреждения сотрудника планово-<br>экономического отдела. |
| Экономическое<br>планирование                   | Доступная подсистема:                                                                                                    |
|                                                 | «Планово-экономическая деятельность медицинского<br>учреждения».                                                                            |
|                                                 | Работа в системе возможна только после добавления пользователю профиля «Пользовательский доступ».                                           |
|                                                 | Частный профиль.                                                                                                    |
|                                                 | Профиль предназначен для контроля организационно-штатных<br>мероприятий лечебного учреждения.                                               |
|                                                 | Доступные подсистемы:                                                                                                    |
| Контроль организационно-<br>штатных мероприятий | «Планово-экономическая деятельность медицинского<br>учреждения»                                                                             |
|                                                 | Доступные документы:                                                                                                    |
|                                                 | «Организационно-штатные мероприятия»                                                                                                    |
|                                                 | Работа в системе возможна только совместно с добавлением профиля «Пользовательский доступ».                                                 |

Last update: 2017/03/02 11:59

| Роль                   | Описание                                                                                                    |
|------------------------|----------------------------------------------------------------------------------------------------|
|                        | Частный профиль.<br>Профиль предназначен для представителей Министерства                                                   |
|                        | здравоохранения Самарской области и представителей МИАЦ<br>для поддержания справочников системы в актуальном<br>состоянии. |
|                        | Доступные подсистемы:                                                                                                    |
|                        | «Нормативно-справочная информация»;                                                                                        |
| Ответственный по общей | «Планово-экономическая деятельность медицинского<br>учреждения;                                                            |
|                        | «Материально-техническое обеспечение»;                                                                                     |
|                        | «Организационно-правовые данные»;                                                                                          |
|                        | «Настройка и администрирование»;                                                                                           |
|                        | «Информационное оснащение и прикладные программные средства»;                                                              |
|                        | Справочники подсистемы «Нормативно-справочная<br>информация» доступны на<br>просмотр/добавление/редактирование.            |

| Роль                                          | Описание                                                                                                    |
|-----------------------------------------------|----------------------------------------------------------------------------------------------------|
|                                               | Частный профиль.                                                                                                 |
|                                               | Профиль предназначен для представителей Министерства<br>здравоохранения Самарской области и представителей МИАЦ. |
|                                               | Профиль позволяет просматривать/добавлять/изменять<br>элементы следующих подсистем:                              |
|                                               | «Нормативно-справочная информация»;                                                                              |
|                                               | «Планово-экономическая деятельность медицинского<br>учреждения;                                                  |
|                                               | «Материально-техническое обеспечение»;                                                                           |
|                                               | «Организационно-правовые данные»;                                                                                |
|                                               | «Настройка и администрирование»;                                                                                 |
| Полные права (чтение и<br>запись)             | «Информационное оснащение и прикладные программные<br>средства»;                                                 |
|                                               | «Интеграция с ЕГИСЗ».                                                                                            |
|                                               | «Мониторинг и отчетность»                                                                                        |
|                                               | Доступны отчеты:                                                                                                 |
|                                               | Объемы предоставления медицинской помощи                                                                         |
|                                               | Объемы предоставления медицинской помощи по СМО                                                                  |
|                                               | Сводный анализ эксплуатируемого и требуемого оборудования                                                        |
|                                               | Сводный анализ по внесению учреждением сведений по<br>оснащению медицинским и прочим оборудованием               |
|                                               | Результаты исследований                                                                                          |
|                                               | Результаты формирования сведений об учреждении                                                                   |
| Участки обслуживания:<br>контролирующий орган | Частный профиль.                                                                                                 |
|                                               | Предоставляет возможность работать с участками<br>обслуживания представителями контролирующего органа.           |
|                                               | Профиль позволяет:                                                                                               |
|                                               | * Осуществить первичный импорт справочника TMOPLAT в систему                                                     |
|                                               | * Проставлять соответствия улиц справочнику STREETS.                                                             |
| Сводный отчет по выгрузке в<br>ЕГИСЗ          | частный профиль.                                                                                                 |
|                                               | Профиль предоставляет возможность работы со сводным отчетом по выгрузке данных для интеграции с ЕГИСЗ.           |

| Роль                           | Описание                                                                                                    |
|--------------------------------|----------------------------------------------------------------------------------------------------|
| Управление<br>ценообразованием | Частный профиль.                                                                                                    |
|                                | Профиль предназначен для установки цен на услуги,<br>оказываемые ЛПУ.                                                                                     |
|                                | Доступная подсистема:                                                                                                    |
|                                | Планово-экономическая деятельность медицинского<br>учреждения.                                                                                            |
|                                | Доступные справочники:                                                                                                    |
|                                | Услуги/работы организации.                                                                                                    |
|                                | Доступные действия: просмотр/создание/редактирование.                                                                                                    |
|                                | Доступные документы:                                                                                                    |
|                                | Установка цен на услуги/работы                                                                                                    |
|                                | Доступные действия: просмотр/создание/редактирование.                                                                                                    |
|                                | Работа в системе возможна только совместно с добавлением профиля «Пользовательский доступ».                                                               |
|                                | Общий профиль                                                                                                    |
| Авизование (МУ)                | Профиль предназначен для передачи основных средств другому<br>ЛПУ.                                                                                        |
|                                | Под профилем видна новая подсистема «Документооборот», предназначенная для согласования процесса передачи основных средств (авизования).                  |
|                                | Частный профиль                                                                                                    |
| Авизование (МЗ)                | Профиль предназначен для согласования процесса передачи основных средств (авизования) из одного ЛПУ в другое представителями контролирующих органов (МЗ). |
| Недвижимое имущество           | Общий профиль                                                                                                    |
|                                | Профиль предназначен для работы с документами по земле и<br>недвижимому имуществу:                                                                        |
|                                | Документы права пользования                                                                                                    |
|                                | Сведения о налогах                                                                                                    |
|                                | Сведения о неиспользуемых площадях                                                                                                    |
|                                | Сведения о передаче имущества                                                                                                    |

| Роль                                                              | Описание                                                                                                    |
|-------------------------------------------------------------------|----------------------------------------------------------------------------------------------------|
|                                                                   | Частный профиль                                                                                                    |
| Формирование таблиц НСИ<br>для Актуального Пакета                 | Формирование выгрузки таблиц НСИ для актуального пакета<br>(TMOPLAT, LPU, BANK)из подсистемы Формирование таблиц НСИ<br>АКТРАК.                                                  |
| Форматно-логический<br>контроль таблиц<br>Актуального Пакета (МЗ) | Частный профиль                                                                                                    |
|                                                                   | Профиль предназначен для проведения проверки ФЛК<br>выгружаемых в актуальный пакет таблиц НСИ представителями<br>контролирующих органов (МЗ/МИАЦ).                               |
|                                                                   | Под профилем доступен для создания и редактирования документ «Критерии тестирования» в подсистеме «Формирование таблиц НСИ АКТРАК».                                              |
|                                                                   | Общий профиль                                                                                                    |
| Форматно-логический<br>контроль таблиц<br>Актуального Пакета (МУ) | Профиль предназначен для просмотра специалистами ЛПУ<br>списка критериев тестирования (ФЛК) выгружаемых из системы<br>таблиц НСИ для актуального пакета.                         |
|                                                                   | Общий профиль                                                                                                    |
| Заполнение плана ФХД                                              | Профиль предназначен для работы (создание/редактирование) с<br>документом «План ФХД» в подсистеме «Планово-экономическая<br>деятельность медицинского учреждения».               |
|                                                                   | Общий профиль                                                                                                    |
| Управление<br>характеристиками мед<br>оборудования                | Профиль предназначен для группового управления<br>характеристиками мед. оборудования (тип, функциональное<br>назначение, рег. удостоверение).                                    |
|                                                                   | В рамках профиля открывается доступ к работе с документами<br>«Регистрационное удостоверение» и инструменту групповой<br>установки значений указанных свойств мед. оборудования. |
|                                                                   | Профиль может быть единственным, назначенным пользователю.                                                                                                    |
| Техническое состояние<br>зданий                                   | Общий профиль                                                                                                    |
|                                                                   | Профиль сотрудника МО для формирования отчета «Раздел 8<br>формы 30» Техническое состояние зданий.                                                                               |
|                                                                   | Профиль дает возможность сбора формы. Открывает раздел<br>«Мониторинг и Отчетность».                                                                                             |
|                                                                   | Для заполнения характеристик, участвующих в отчетной форме,<br>необходимы профили «Бухгалтерский учет», «Экономический<br>учет».                                                 |

| Роль                                                                                  | Описание                                                                                                    |
|---------------------------------------------------------------------------------------|----------------------------------------------------------------------------------------------------|
| Сбор сведений по<br>инвентаризации особо<br>ценных мед. изделий (мед.<br>организация) | Общий профиль                                                                                                    |
|                                                                                       | Профиль предназначен для формирования и ведения реестра<br>медицинского оборудования, подлежащего внутреннему<br>контролю эффективности эксплуатации |
|                                                                                       | Подсистемы                                                                                                    |
|                                                                                       | «Рабочий стол»                                                                                                    |
|                                                                                       | «Материально-техническое обеспечение»                                                                                                    |
|                                                                                       | «Мониторинг и отчетность»                                                                                                    |
|                                                                                       | Справочники                                                                                                    |
|                                                                                       | «Основные средства» (просмотр/создание/редактирование)                                                                                               |
|                                                                                       | <i>Документ</i> - «Акт загрузки ОС»                                                                                                    |
|                                                                                       | Отчетная форма «Мониторинг эффективности эксплуатации<br>медицинского оборудования»                                                                  |
|                                                                                       | Отчеты:                                                                                                    |
|                                                                                       | Инвентарная книга                                                                                                    |
|                                                                                       | Частный профиль                                                                                                    |
|                                                                                       | Согласование и контроль ведения реестра медицинского оборудования, подлежащего внутреннему контролю эффективности эксплуатации.                      |
|                                                                                       | Формирование сводного информационного листа                                                                                                    |
|                                                                                       | Подсистемы:                                                                                                    |
|                                                                                       | «Рабочий стол»                                                                                                    |
| Инвентаризация особо                                                                  | «Материально-техническое обеспечение»                                                                                                    |
| ценных медицинских<br>изделий (Минздрав)                                              | «Мониторинг и отчетность»                                                                                                    |
|                                                                                       | Справочник «Оборудование» (просмотр)                                                                                                    |
|                                                                                       | Отчетная форма «Мониторинг эффективности эксплуатации<br>медицинского оборудования» (просмотр), Создание сводного<br>информационного листа           |
|                                                                                       | Отчеты:                                                                                                    |
|                                                                                       | «Мониторинг и отчетность: Готовность отчета»                                                                                                    |
|                                                                                       | «Сводный отчет по реестру особо ценного мед оборудования»                                                                                            |

| Роль                                            | Описание                                                                                                    |
|-------------------------------------------------|----------------------------------------------------------------------------------------------------|
| Инвентаризация<br>недвижимого имущества<br>(M3) | Частный профиль<br>Предназначен для консолидации сведений по недвижимому<br>имуществу,<br>Мониторинг «Недвижимое имущество» (просмотр<br>согласование),сводная отчетная форма «Раздел 8 формы<br>30»(просмотр/создание/редактирование) |
|                                                 | 30»(просмотр/создание/редактирование)                                                                                                    |

#### Список изменений в релизах:

1. Релиз № 1.0.0.170 от 5 октября 2016 г.

Доработан отбор формы списка справочника «Пользователи информационной базы» по Активным/Неактивным пользователям.

2. Релиз № 1.0.0.170 от 5 октября 2016 г.

Отредактирована роль \_ИМЦ\_РаспределениеПодразделенийИПомещений: Открыта видимость раздела «Комфортность» для роли «Распределение подразделений и помещений», Установлены права на все необходимые объекты.

 <sup>1)</sup> Стоит обратить внимание, что данное окно с возможностью выбора пути для сохранения файла появляется только в том случае, если на форме списка справочника «Пользователи информационной базы» изначально не заполнен реквизит «Путь в папке (по умолчанию)».
 <sup>2)</sup> Данное окно с возможностью выбора пути для сохранения файла появляется только в том

случае, если изначально не заполнен «Путь в папке (по умолчанию)».

<sup>3)</sup> Признак «Доступ к информационной базе разрешен» используется для новых и активных пользователей. Если пользователь более неактуален, и его доступ к системе необходимо заблокировать, используется признак «Недействителен».

From: http://wiki.parus-s.ru/ - **ИМЦ Wiki** Permanent link: http://wiki.parus-s.ru/doku.php?id=okabu:pasport\_mu:func:6fc09c39\_23e0\_11e6\_9469\_0050569e7e0a

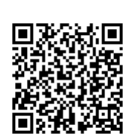

Last update: 2017/03/02 11:59